## HP Photosmart 370 Series Benutzerhandbuch

### Deutsch

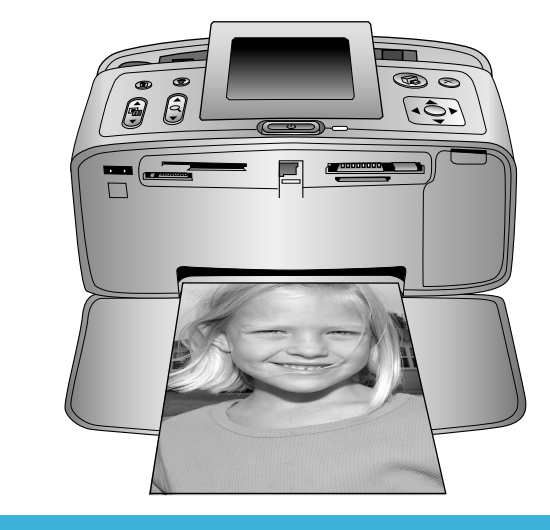

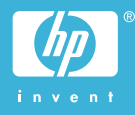

### **Copyrights und Marken**

© Copyright 2004 Hewlett-Packard Development Company, L.P. Die Informationen in diesem Dokument können ohne vorherige Ankündigung geändert werden. Reproduktion, Anpassung oder Übersetzung nur nach vorheriger, schriftlicher Genehmigung und nur im Rahmen der geltenden Copyright-Bestimmungen.

#### Hinweis

Für HP Produkte und Dienste gelten nur die Gewährleistungen, die in den ausdrücklichen Gewährleistungserklärungen des jeweiligen Produkts bzw. Dienstes aufgeführt sind. Aus dem vorliegenden Dokument sind keine weiter reichenden Gewährleistungen abzuleiten. HP haftet nicht für technische oder redaktionelle Fehler oder Auslassungen in diesem Dokument.

Die Hewlett-Packard Development Company übernimmt keine Haftung für zufällige oder Folgeschäden, die im Zusammenhang mit/aus der Bereitstellung, Leistung oder Verwendung dieses Dokuments und der darin beschriebenen Software entstehen.

### Marken

HP, das HP Logo und Photosmart sind Eigentum von Hewlett-Packard Development Company, L.P. Das Secure Digital-Logo ist eine Marke der SD Association.

Microsoft und Windows sind eingetragene Marken der Microsoft Corporation.

CompactFlash, CF und das CF Logo sind Marken der CompactFlash Association (CFA).

Memory Stick, Memory Stick Duo, Memory Stick PRO und Memory Stick PRO Duo sind Marken oder eingetragene Marken der Sony Corporation.

MultiMediaCard ist eine Marke der Infineon Technologies AG of Germany, die für die MMCA (MultiMediaCard Association) lizenziert ist.

SmartMedia ist eine Marke der Toshiba Corporation.

xD-Picture Card ist eine Marke von Fuji Photo Film Co., Ltd., Toshiba

Corporation und Olympus Optical Co., Ltd.

Mac, das Mac-Logo und Macintosh sind eingetragene Marken von Apple Computer, Inc.

Die Bluetooth Schriftzüge und Logos sind Eigentum von Bluetooth SIG, Inc. Die Verwendung dieser Marken durch Hewlett-Packard Company ist lizenziert.

PictBridge und das PictBridge-Logo sind Marken der Camera & Imaging Products Association (CIPA).

Andere Marken und die zugehörigen Produkte sind Marken oder eingetragene Marken der jeweiligen Eigentümer.

Die in den Drucker integrierte Software basiert teilweise auf der Arbeit der Independent JPEG Group. Die Copyrights bestimmter Fotos in diesem Dokument liegen bei den ursprünglichen Eigentümern.

#### Modell-Identifikationsnummer: SDGOA-0405

Für Ihr Produkt wurde aus rechtlichen Gründen eine Modell-Identifikationsnummer vergeben. Die Modell-Identifikationsnummer Ihres Produkts lautet SDGOA-0405. Verwechseln Sie diese Nummer nicht mit dem Marketing-Namen (HP Photosmart 370 Series Drucker) oder mit der Produktnummer (Q3419A).

### Sicherheitsinformationen

Beachten Sie bei der Verwendung dieses Produkts stets die Sicherheitshinweise, um Verletzungen durch Feuer oder Stromschlag zu vermeiden.

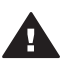

Warnung Setzen Sie dieses Produkt weder Regen noch Feuchtigkeit aus, um Feuer oder Stromschläge zu vermeiden.

- Lesen Sie alle Anweisungen auf dem HP Photosmart-Setup-Poster sorgfältig durch.
- Verbinden Sie dieses Gerät nur mit einer geerdeten Netzsteckdose. Wenn Sie sich nicht sicher sind, ob die Netzsteckdose geerdet ist, fragen Sie einen qualifizierten Elektriker.

- Beachten Sie alle am Produkt angebrachten Warnhinweise und Anweisungen.
- Ziehen Sie das Netzkabel ab, bevor Sie dieses Produkt reinigen.
- Installieren und verwenden Sie dieses Produkt nicht in der Nähe von Wasser bzw. wenn Sie durchnässt sind.
- Installieren Sie dieses Produkt sicher auf einer stabilen Oberfläche.
- Installieren Sie das Produkt an einem geschützten Ort, an dem niemand auf das Netzkabel treten bzw. darüber stolpern kann. Außerdem muss sichergestellt sein, dass das Netzkabel vor Beschädigungen geschützt ist.
- Funktioniert das Produkt nicht normal, lesen Sie die Anweisungen zur Fehlerbehebung in der HP Photosmart-Online-Hilfe zum Drucker.
- Dieses Gerät enthält keine vom Benutzer zu wartenden Teile. Überlassen Sie Wartungsarbeiten qualifiziertem Wartungspersonal.
- Verwenden Sie das Produkt nur in gut belüfteten Bereichen.

### Umweltverträglichkeitserklärung

Hewlett-Packard stellt hochwertige und umweltverträgliche Produkte her.

#### Umweltschutz

Dieser Drucker verfügt über verschiedene Attribute zur Minimierung der Auswirkungen auf die Umwelt. Weitere Informationen finden Sie auf der HP Website zum Umweltschutz unter www.hp.com/ hpinfo/globalcitizenship/environment/.

#### Ozonabgabe

Dieses Produkt erzeugt keine nennenswerten Mengen an Ozon (O<sub>3</sub>).

#### Energieverbrauch

Der Energieverbrauch sinkt im ENERGY STAR® Modus erheblich. Auf diese Weise werden natürliche Ressourcen geschont und Sie sparen Geld, ohne dass die hohe Leistung dieses Produkts beeinträchtigt wird. Dieses Produkt entspricht den Richtlinien von ENERGY STAR, einem freiwilligen Programm zur Entwicklung Energie sparender Büroprodukte.

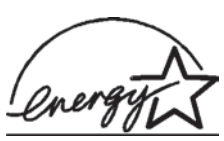

ENERGY STAR is a U.S. registered mark of the U.S.

EPA. As an ENERGY STAR partner, Hewlett-Packard Company has determined that this product meets the ENERGY STAR guidelines for energy efficiency. For more information, go to www.energystar.gov.

#### Papierverbrauch

Dieser Drucker ist für die Verwendung von Recyclingpapier gemäß DIN 19309 geeignet.

#### Kunststoffe

Kunststoffteile mit einem Gewicht von mehr als 24 g (0,88 Unzen) sind gemäß internationaler Standards gekennzeichnet, um die Identifizierung im Zuge der Entsorgung zu erleichtern.

#### Datenblätter zur Materialsicherheit

Datenblätter zur Materialsicherheit (Material Safety Data Sheets, MSDS) können von der HP Website unter www.hp.com/go/msds abgerufen werden. Kunden ohne Internet-Zugang können sich an die Kundenbetreuung wenden.

#### Recycling-Programm

HP bietet in vielen Ländern immer mehr Programme zur Rückgabe und zum Recycling von Produkten an und geht weltweit Partnerschaften mit den größten Recycling-Zentren für Elektronik ein. HP schont durch den Wiederverkauf gängiger Produkte Ressourcen.

Dieses HP Produkt enthält Blei in Lötverbindungen, das einer speziellen Entsorgung bedarf.

## Inhalt

| 1 | Willkommen                                            | 3    |
|---|-------------------------------------------------------|------|
|   | Druckerteile                                          | 4    |
|   | Verfügbares Zubehör                                   | 7    |
|   | Druckermenü                                           | 8    |
| 2 | Druckvorbereitung                                     | 17   |
|   | Einlegen von Papier                                   | .17  |
|   | Auswählen des richtigen Papiers                       | .17  |
|   | Einlegen von Papier                                   | 18   |
|   | Einsetzen von Druckpatronen                           | 18   |
|   | Einsetzen von Speicherkarten                          | 22   |
|   | Unterstützte Dateiformate                             | .22  |
|   | Einsetzen einer Speicherkarte                         | .22  |
|   | Entfernen einer Speicherkarte                         | 24   |
| 3 | Drucken ohne Computer                                 | 25   |
|   | Übertragen Ihrer Fotos von der Kamera auf den Drucker | . 25 |
|   | Entscheiden, welche Fotos gedruckt werden sollen      | .26  |
|   | Auswählen zu druckender Fotos                         | .27  |
|   | Kreatives Gestalten                                   | .28  |
|   | Verbessern der Fotoqualität                           | .30  |
|   | Drucken Ihrer Fotos                                   | 31   |
|   | Auswählen eines Layouts                               | .31  |
|   | Einstellen der Druckqualität                          | 32   |
|   | Auswählen einer Druckmethode                          | .32  |
| 4 | Verbindungsmöglichkeiten                              | 35   |
|   | Herstellen einer Verbindung zu anderen Geräten        | .35  |
|   | Anschließen über HP Instant Share                     | .36  |
| 5 | Warten und Transportieren des Druckers                | 37   |
|   | Reinigen und Warten des Druckers                      | 37   |
|   | Reinigen der Druckeraußenseite                        | 37   |
|   | Automatisches Reinigen der Druckpatrone               | .37  |
|   | Drucken einer Testseite                               | 38   |
|   | Ausrichten der Druckpatrone                           | 38   |
|   | Aufbewahren von Drucker und Druckpatronen             | .39  |
|   | Aufbewahren des Druckers                              | 39   |
|   | Aufbewahren der Druckpatronen                         | 39   |
|   | Erhalten der Qualität des Fotopapiers                 | 40   |
|   | Lagern von Fotopapier                                 | .40  |
|   | Umgang mit Fotopapier                                 | .40  |
|   | Transportieren des Druckers                           | 40   |
| 6 | Fehlerbehebung                                        | 43   |
|   | Probleme mit der Druckerhardware                      | .43  |
|   | Probleme beim Drucken                                 | 46   |
|   | Probleme beim Bluetooth Druck                         | 49   |
|   | Fehlermeldungen                                       | 50   |

| 7   | Spezifikationen              |    |
|-----|------------------------------|----|
|     | Systemvoraussetzungen        | 53 |
|     | Druckerspezifikationen       | 54 |
| 8   | Kundenbetreuung              |    |
|     | Kundenbetreuung – Rufnummern |    |
|     | Anrufen beim HP Support      |    |
| а   | Installieren der Software    | 61 |
| Ind | ex                           | 63 |

## 1 Willkommen

Danke, dass Sie sich für einen HP Photosmart 370 Series Drucker entschieden haben! Mit Ihrem neuen, kompakten Fotodrucker können Sie mit oder ohne Computer sehr einfach wunderschöne Fotos drucken.

In diesem Handbuch wird erläutert, wie Sie Fotos drucken, ohne einen Computer zu verwenden. Wenn Sie Informationen zum Drucken vom Computer benötigen, installieren Sie die Druckersoftware und klicken Sie in HP Director auf **Hilfe**. Siehe hierzu Installieren der Software.

Unter anderem erfahren Sie Folgendes:

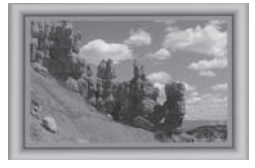

Drucken von randlosen Fotos mit farbigen, angepassten Rahmen (siehe Kreatives Gestalten).

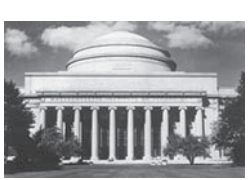

Direktes Umwandeln Ihrer Fotos in Klassiker mit Hilfe des Drucks in Schwarzweiß oder Sepia und mit anderen Farbeffekten (siehe Kreatives Gestalten).

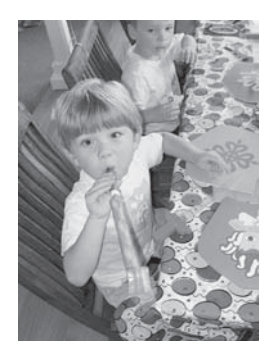

Verbessern der Qualität Ihrer Fotos durch Entfernen roter Augen, Aufhellen und Erhöhen des Kontrasts (siehe Verbessern der Fotoqualität).

Im Lieferumfang Ihres neuen Druckers ist folgende Dokumentation enthalten:

- **Setup-Poster**: Das *HP Photosmart 370 Series Setup-Poster* erläutert das Einrichten des Druckers sowie das Drucken des ersten Fotos.
- **Benutzerhandbuch**: Das *HP Photosmart 370 Series Benutzerhandbuch* ist das Handbuch, in dem Sie gerade lesen. In diesem Handbuch werden die grundlegenden Druckerfunktionen beschrieben. Außerdem erfahren Sie hier, wie Sie den Drucker ohne Computer verwenden und wie Sie Hardwareprobleme beheben.
- Hilfe zum HP Photosmart-Drucker: Die HP Photosmart-Online-Hilfe zum Drucker erläutert die Verwendung des Druckers mit einem Computer und enthält außerdem Informationen zum Beheben von Softwareproblemen.

Wenn Sie die HP Photosmart-Druckersoftware auf Ihrem Computer installiert haben, können Sie die Online-Hilfe anzeigen:

- Windows-PC: Wählen Sie im Menü Start die Optionen Programme (Windows XP: Alle Programme) > HP > Photosmart 320, 370, 7400, 7800, 8100, 8400, 8700 Series > Photosmart Hilfe aus.
- Macintosh: Wählen Sie im Finder die Option Hilfe > Mac Hilfe und anschließend die Option Bibliothek > HP Photosmart Druckerhilfe für Macintosh aus.

### **Druckerteile**

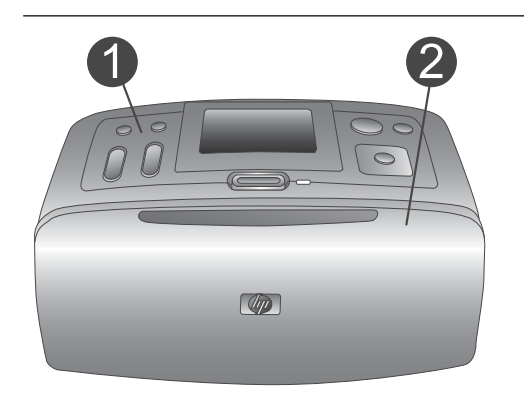

### Vorderseite des Druckers

- 1 **Bedienfeld** Von hier aus steuern Sie die Grundfunktionen des Druckers.
- 2 Ausgabefach (geschlossen) Öffnen Sie dieses Fach, wenn Sie drucken, eine Speicherkarte einsetzen oder eine kompatible Digitalkamera anschließen möchten.

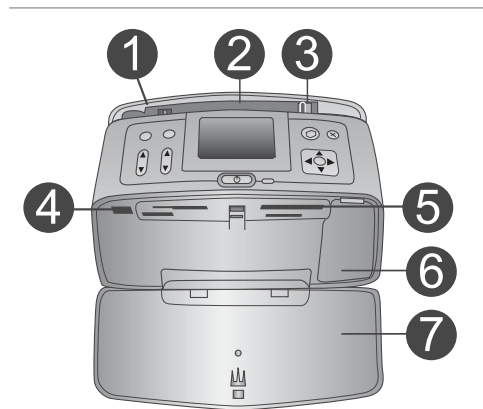

### Vorderseite des Druckers innen

- 1 **Zufuhrfach** Legen Sie hier Papier ein.
- 2 **Papierfachverlängerung** Ziehen Sie diese Verlängerung heraus, damit das Papier aufliegt.
- 3 Seitliche Papierführung Verschieben Sie diese Führung je nach Papierbreite, damit das Papier korrekt positioniert wird.
- 4 Kamera-Anschluss Verbinden Sie mit diesem Anschluss eine PictBridge-Digitalkamera oder den optionalen HP Bluetooth Funk-Druckeradapter.
- 5 **Speicherkartensteckplätze** Setzen Sie in diese Steckplätze jeweils eine Speicherkarte ein. Siehe hierzu Einsetzen von Speicherkarten.
- 6 **Zugangsklappe zu den Druckpatronen** Öffnen Sie diese Klappe, wenn Sie eine Druckpatrone einsetzen oder entfernen möchten.
- 7 Ausgabefach (offen)

Der Drucker legt hier gedruckte Fotos ab.

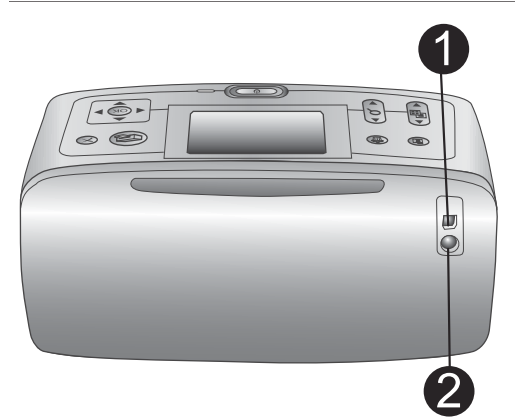

### Rückseite des Druckers

### 1 USB-Anschluss

Verwenden Sie diesen Anschluss, um den Drucker mit einem Computer oder mit einer HP Digitalkamera zu verbinden, die direktes Drucken unterstützt.

### 2 Netzkabelanschluss

Schließen Sie hier das Netzkabel an.

# 

### Anzeigeleuchten

- 1 **Speicherkarten-LED** Diese LED zeigt den Speicherkartenstatus an. Siehe hierzu Einsetzen von Speicherkarten.
- 2 Netz-LED
  - Grün: Der Drucker ist eingeschaltet.
  - Blinkt grün: Der Drucker ist beschäftigt.
  - Blinkt rot: Benutzereingriff erforderlich.

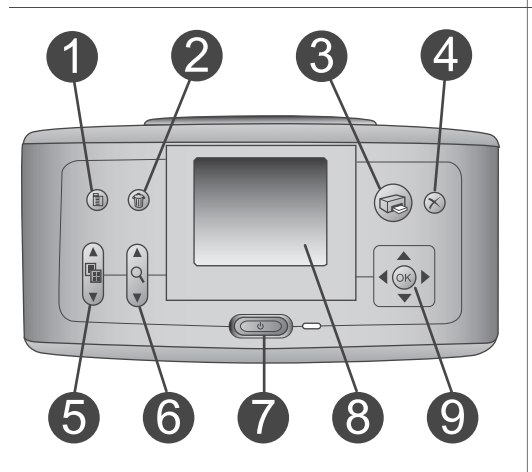

### Bedienfeld

### 1 Menü

Drücken Sie diese Taste, um auf das Druckermenü zuzugreifen.

### 2 Löschen Drücken Sie diese Taste, um die zurzeit ausgewählten Fotos von einer Speicherkarte zu löschen.

### 3 Drucken

Drücken Sie diese Taste, um ausgewählte Fotos von einer Speicherkarte zu drucken.

### 4 Abbrechen

Drücken Sie diese Taste, um die Auswahl von Fotos aufzuheben, um ein

Menü zu verlassen oder um eine Aktion abzubrechen.

### 5 Layout

Blättern Sie mit Hilfe der Pfeiltasten durch die Layoutoptionen. Drücken Sie die Taste **OK**, um ein Layout auszuwählen.

### 6 **Zoom**

Erhöhen oder reduzieren Sie den Zoom-Faktor mit Hilfe der Pfeiltasten.

### 7 Netzschalter

Drücken Sie diesen Schalter, um den Drucker ein- oder auszuschalten.

8 **Druckeranzeige** Hier können Sie Fotos und das Menü anzeigen.

### 9 Tasten zur Fotoauswahl

Blättern Sie mit Hilfe der Pfeiltasten durch die Fotos auf einer Speicherkarte oder durch die Optionen der Menüs. Drücken Sie die Taste **OK**, um ein Foto, ein Menü oder eine Menüoption auszuwählen.

### Leerlaufanzeige

1 Anzeige für den Ladezustand der Batterie

Zeigt den Ladezustand der internen HP Photosmart-Batterie (sofern vorhanden) an.

### 2 Tintenfüllstandsanzeige

Zeigt den Tintenfüllstand der Druckpatrone an.

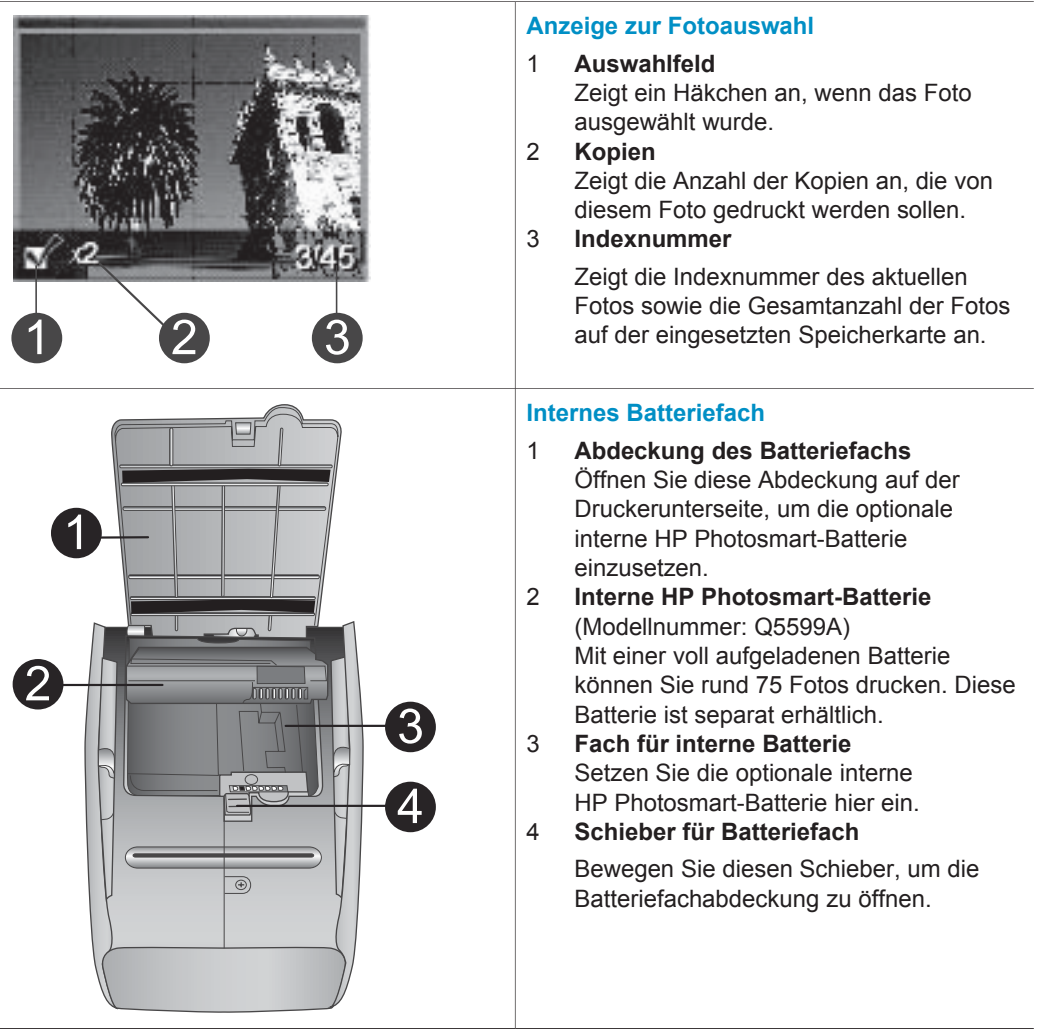

### Verfügbares Zubehör

Für den HP Photosmart 370 Series Drucker stehen verschiedene Zubehörkomponenten zur Verfügung, mit denen Sie die Mobilität des Geräts steigern können. Das Erscheinungsbild des Zubehörs kann von dieser Darstellung abweichen.

| Name des Zubehörs                               | Beschreibung                                                                                                    |
|-------------------------------------------------|----------------------------------------------------------------------------------------------------|
| Interne HP Photosmart-Batterie                  | Mit der internen HP Photosmart-Batterie<br>können Sie den Drucker auch<br>unterwegs nutzen. (Modell: Q5599A)                                                                                                    |
| HP Photosmart-Auto-Adapter                      | Der HP Photosmart-Auto-Adapter<br>ermöglicht den Betrieb des Druckers<br>und das Aufladen der optionalen<br>internen HP Photosmart-Batterie in<br>Ihrem Auto. (Modell: Q3448A)                                             |
| HP Photosmart-Tragetasche für<br>Kompaktdrucker | In der leichten und strapazierfähigen<br>HP Photosmart-Tasche für<br>Kompaktdrucker können Sie alles<br>transportieren, was Sie für den<br>problemlosen Druck unterwegs<br>benötigen. (Modell: Q3424A)                     |
| HP Bluetooth <sup>®</sup> Funk-Druckeradapter   | Der HP Bluetooth <sup>®</sup> Funk-Druckeradapter<br>wird mit dem Kamera-Anschluss auf der<br>Druckervorderseite verbunden und<br>ermöglicht die Nutzung der Bluetooth<br>Funktechnologie zum Drucken. (Modell:<br>Q3395A) |

### Druckermenü

Drücken Sie im Bedienfeld des Druckers die Taste Menü, um auf das Druckermenü zuzugreifen.

### So navigieren Sie im Druckermenü:

- Drücken Sie die Taste Fotoauswahl ▲ oder ▼, um durch die angezeigten Menüoptionen zu blättern. Nicht verfügbare Menüoptionen sind abgeblendet.
- Drücken Sie die Taste OK, um ein Menü zu öffnen oder um eine Option auszuwählen.
- Drücken Sie die Taste Abbrechen, um das aktuelle Menü zu verlassen.
- Hinweis Sie können nicht auf das Druckermenü zugreifen, während Fotos in der 9fach-Ansicht auf der Druckeranzeige angezeigt werden. Drücken Sie die Taste Zoom ▲, um diesen Ansichtsmodus zu beenden und zur Anzeige eines Fotos zurückzukehren, bevor Sie die Taste Menü drücken.

| Oberstes Menü | Untermenüs/Optionen   | Weitere Untermenüs/<br>Optionen                                                                                                    |
|---------------|-----------------------|----------------------------------------------------------------------------------------------------|
| Druckoptionen | Alle drucken          |                                                                                                    |
|               | Bereich drucken       | Bereichsanfang<br>auswählen:                                                                                                    |
|               |                       | Bereichsende auswählen:                                                                                                    |
|               | Indexseite drucken    |                                                                                                    |
| Bearbeiten    | Rote Augen            | Rote Augen entfernen                                                                                                    |
|               | Fotos drehen          | Drücken Sie die Taste ▶,<br>um das Foto um 90° im<br>Uhrzeigersinn zu drehen.                                                       |
|               |                       | Drücken Sie die Taste ◀,<br>um das Foto um 90°<br>gegen den Uhrzeigersinn<br>zu drehen.                                             |
|               | Fotohelligkeit        | Fotohelligkeit:<br>(Wählen Sie einen Wert<br>zwischen -3 und +3 aus.<br>Der Standardwert ist 0<br>und bedeutet keine<br>Änderung.)  |
|               | Rahmen hinzufügen     | Muster auswählen:                                                                                                    |
|               |                       | Farbe auswählen:                                                                                                    |
|               | Farbeffekt hinzufügen | <ul> <li>Farbeffekt auswählen:</li> <li>Schwarzweiß</li> <li>Sepia</li> <li>Antik</li> <li>Keine Änderung<br/>(Standard)</li> </ul> |

### Struktur des Druckermenüs

| Struktur de | s Druckermenüs | (Fortsetzung) |
|-------------|----------------|---------------|
|             |                | (             |

| Oberstes Menü | Untermenüs/Optionen     | Weitere Untermenüs/<br>Optionen                                                                                                    |
|---------------|-------------------------|----------------------------------------------------------------------------------------------------|
| Tools         | Instant Share           |                                                                                                    |
|               | 9-fach-Ansicht          |                                                                                                    |
|               | Diashow                 |                                                                                                    |
|               | Druckqualität           | Druckqualität:<br>• Optimal (Standard)<br>• Normal                                                                                                    |
|               | Testseite drucken       |                                                                                                    |
|               | Druckpatr. reinigen     | Weiter mit zweiter<br>Reinigungsstufe?<br>• Ja<br>• Nein                                                                                                    |
|               |                         | Weiter mit dritter<br>Reinigungsstufe?<br>• Ja<br>• Nein                                                                                                    |
|               | Druckpatrone ausrichten |                                                                                                    |
| Bluetooth     | Geräteadresse           | Geräteadresse:<br>(Einige Geräte mit<br>Bluetooth Funktechn-<br>ologie erfordern die<br>Eingabe der Adresse des<br>Geräts, das erkannt<br>werden soll. Mit dieser<br>Menüoption wird die<br>Geräteadesse angezeigt.) |
|               | Gerätename              | (Sie können für den<br>Drucker einen Geräte-<br>namen auswählen, der<br>auf anderen Geräten mit<br>Bluetooth Funktechno-<br>logie angezeigt wird,<br>wenn diese versuchen,<br>den Drucker zu erkennen.)              |
|               | Schlüssel anzeigen      |                                                                                                    |
|               | Schlüssel ändern        | (Sie können einen<br>numerischen Bluetooth<br>Schlüssel vergeben, den<br>Benutzer von Geräten mit                                                                                                    |

| Oberstes Menü | Untermenüs/Optionen | Weitere Untermenüs/<br>Optionen                                                                                                    |
|---------------|---------------------|----------------------------------------------------------------------------------------------------|
|               |                     | Bluetooth Funktechno-<br>logie vor dem Drucken<br>eingeben müssen. Dies<br>gilt nur dann, wenn die<br>Bluetooth <b>Sicherheits-</b><br><b>stufe</b> des Druckers auf<br><b>Hoch</b> eingestellt ist. Der<br>Standardschlüssel lautet<br>"0000".)                                                                                                    |
|               | Verfügbarkeit       | <ul> <li>Verfügbarkeit:</li> <li>Verfügbar für alle</li> <li>Nicht verfügbar</li> <li>Ist die Verfügbarkeit<br/>auf Nicht verfügbar<br/>eingestellt, kann nur<br/>von Geräten gedruckt<br/>werden, denen die<br/>Geräteadresse<br/>bekannt ist.</li> <li>(Sie können den<br/>Bluetooth fähigen Drucker<br/>für andere Geräte mit<br/>Bluetooth</li> <li>Funktechnologie sichtbar<br/>machen, indem Sie diese<br/>Verfügbarkeitsoption<br/>ändern.)</li> </ul> |
|               | Sicherheitsstufe    | Sicherheitsstufe:<br>Gering<br>(Anwender anderer<br>Geräte mit Bluetooth<br>Funktechnologie<br>müssen den<br>Schlüssel des<br>Druckers nicht<br>eingeben.)<br>Hoch<br>(Anwender anderer<br>Geräte mit Bluetooth<br>Funktechnologie<br>müssen den<br>Schlüssel des<br>Druckers eingeben.)                                                                                                    |
| Hilfe         | Druckpatronen       | Hilfe zu Druckpatronen:                                                                                                    |

| Oberstes Menü         | Untermenüs/Optionen | Weitere Untermenüs/<br>Optionen                                                                                                    |
|-----------------------|---------------------|----------------------------------------------------------------------------------------------------|
|                       |                     | (Drücken Sie die Taste<br>Fotoauswahl ▲ oder ▼,<br>um in den für den Drucker<br>verfügbaren HP Druck-<br>patronen zu blättern.<br>Drücken Sie dann OK,<br>um die Anweisungen zum<br>Einsetzen der jeweiligen<br>Patrone anzuzeigen.) |
|                       | Fotoformate         | Hilfe zu Fotoformaten:<br>(Drücken Sie die Taste<br>Fotoauswahl ▲ oder ▼,<br>um in den verfügbaren<br>Fotoformaten zu blättern.)                                                                                                    |
|                       | Einlegen von Papier | Hilfe zum Einlegen von<br>Papier:<br>(Drücken Sie die Taste<br><b>Fotoauswahl ▲</b> oder ▼,<br>um in den Informationen<br>zum Einlegen von Papier<br>zu blättern.)                                                                   |
|                       | Papierstaus         | Hilfe zu Papierstaus:<br>(Wählen Sie diese Option<br>aus, um sich<br>Informationen zum<br>Beseitigen von<br>Papierstaus anzeigen zu<br>lassen.)                                                                                      |
|                       | Kameraverbindung    | Hilfe zur Kameraver-<br>bindung:<br>(Wählen Sie diese Option<br>aus, um sich die<br>Positionen zum<br>Anschließen einer<br>PictBridge-kompatiblen<br>Kamera an Ihren Drucker<br>anzeigen zu lassen.)                                 |
| Standardeinstellungen | SmartFocus          | SmartFocus:<br>Ein (Standard)<br>Aus                                                                                                    |

| Oberstes Menü | Untermenüs/Optionen | Weitere Untermenüs/<br>Optionen                                                                                                    |
|---------------|---------------------|----------------------------------------------------------------------------------------------------|
|               | Digitaler Blitz     | Digitaler Blitz:<br>Ein (Standard)<br>Aus                                                                                                    |
|               | Datum/Zeit          | Datum-/Zeitstempel:<br>Datum/Zeit<br>Nur Datum<br>Aus (Standard)                                                                                                    |
|               | Farbraum            | <ul> <li>Farbraum ausw.:</li> <li>Adobe RGB</li> <li>sRGB</li> <li>Automatische<br/>Auswahl (Standard)</li> <li>Bei Verwendung der<br/>Option "Automatische<br/>Auswahl" verwendet der<br/>Drucker den Farbraum<br/>Adobe RGB (sofern<br/>verfügbar). Ist die Option<br/>"Adobe RGB" nicht<br/>verfügbar, verwendet der<br/>Drucker die Option<br/>"sRGB".</li> </ul> |
|               | Randlos             | Rahmenloser Druck:<br>Ein<br>Aus (Standard)                                                                                                    |
|               | Nach dem Drucken    | Nach dem Drucken<br>Auswahl aller Fotos<br>aufheben:<br>Immer (Standard)<br>Niemals<br>Fragen                                                                                                    |
|               | Passfotos           | Passport-Modus:<br>• Ein<br>• Aus (Standard)<br>Formatauswahl:<br>Im Passfotomodus<br>werden alle Fotos im<br>ausgewählten Passfoto-<br>format gedruckt. Jede<br>Seite enthält ein Foto.<br>Wenn Sie mehrere                                                                                                    |

| Oberstes Menü | Untermenüs/Optionen           | Weitere Untermenüs/<br>Optionen                                                                                                    |
|---------------|-------------------------------|----------------------------------------------------------------------------------------------------|
|               |                               | Kopien eines Fotos<br>auswählen, werden diese<br>auf einer Seite gedruckt<br>(sofern der Platz<br>ausreicht).                                                                                                    |
|               | Demomodus                     | Demomodus:<br>Ein (Standard)<br>Aus                                                                                                    |
|               | Autom. Speicherung            | <ul> <li>Autom. Speicherung:</li> <li>Ein (Standard)</li> <li>Aus</li> <li>In der Standardein-<br/>stellung überträgt der<br/>Drucker alle Fotos von<br/>der Speicherkarte auf den<br/>Computer, wenn Sie eine<br/>Speicherkarte einsetzen.<br/>Der Drucker muss mit<br/>einem Computer<br/>verbunden sein, auf dem<br/>die HP Photosmart-<br/>Software bereits installiert<br/>ist. Siehe hierzu<br/>Installieren der Software.</li> </ul> |
|               | Vorschauanimation             | Vorschauanimation:<br>• Ein (Standard)<br>• Aus<br>(Wählen Sie die<br>Einstellung <b>Aus</b> aus, um<br>die Animationen auf der<br>Druckeranzeige zu<br>umgehen.)                                                                                                    |
|               | Videoverbesserungen           | Videodruckverbesse-<br>rungen:<br>• Ein<br>• Aus (Standard)                                                                                                    |
|               | Standards<br>wiederherstellen | Werkseitige Einstellungen<br>wiederherstellen:<br>• Ja<br>• Nein                                                                                                    |
|               | Sprache                       | Sprache auswählen:                                                                                                    |

| Oberstes Menü | Untermenüs/Optionen | Weitere Untermenüs/<br>Optionen |
|---------------|---------------------|---------------------------------|
|               |                     | Land/Region auswählen:          |

## 2 Druckvorbereitung

Bevor Sie mit dem Drucken beginnen können, müssen Sie mit drei Verfahren vertraut sein:

- Einlegen von Papier
- Einsetzen von Druckpatronen
- Einsetzen von Speicherkarten

Sie müssen Papier einlegen und eine Druckpatrone einsetzen, bevor Sie eine Speicherkarte einsetzen können.

### **Einlegen von Papier**

In diesem Abschnitt lernen Sie, wie Sie das richtige Papier für Ihren Druckauftrag auswählen und wie Sie dieses zum Drucken in das Zufuhrfach einlegen.

### Auswählen des richtigen Papiers

Eine Liste der verfügbaren HP Inkjet-Papiertypen sowie Informationen zu Zubehör finden Sie unter:

- www.hpshopping.com (USA)
- www.hp.com/go/supplies (Europa)
- www.hp.com/jp/supply\_inkjet (Japan)
- www.hp.com/paper (Asiatisch-pazifischer Raum)

Wenn Sie mit dem Drucker optimale Ergebnisse erzielen möchten, wählen Sie eines dieser hochwertigen HP Fotopapiere aus.

| Zum Drucken von                                                          | Verwenden Sie dieses Papier                                  |
|--------------------------------------------------------------------------|--------------------------------------------------------------|
| Hochwertige, lang haltende Drucke und Vergrößerungen                     | HP Premium Plus Fotopapier                                   |
| Bilder mit mittlerer bis hoher Auflösung von Scannern und Digitalkameras | HP Premium Fotopapier                                        |
| Freizeit- und geschäftliche Fotos                                        | HP Fotopapier<br>HP Fotopapier für den täglichen<br>Gebrauch |

So halten Sie Ihr Papier in gutem Zustand:

- Bewahren Sie Fotopapier in der Originalverpackung oder in einem wiederverschließbaren Kunststoffbeutel auf.
- Bewahren Sie das Papier flach liegend an einem kühlen, trockenen Ort auf. Sollten die Papierkanten aufwellen, legen Sie das Papier in einen Kunststoffbeutel und biegen Sie die Kanten vorsichtig in die entgegengesetzte Richtung, bis das Papier wieder flach aufliegt.
- Halten Sie Fotopapier nur an den Ecken, um Flecken zu vermeiden.

### **Einlegen von Papier**

Tipps zum Einlegen von Papier:

- Sie können Fotos auf Fotopapier, Indexkarten, Karten im Format L oder Hagaki-Karten drucken.
- Bevor Sie Papier einlegen, ziehen Sie die seitliche Papierführung heraus, um Platz für das Papier zu schaffen.
- Legen Sie jeweils nur einen Papiertyp/ein Papierformat ein. Legen Sie in das Zufuhrfach keine unterschiedlichen Papiertypen/Papierformate ein.

| Papiertyp                                                                           | Informationen zum<br>Einlegen                                                                                                    |                                                                                        |
|-------------------------------------------------------------------------------------|----------------------------------------------------------------------------------------------------|----------------------------------------------------------------------------------------|
| 10x15 cm (4x6")<br>Fotopapier<br>Indexkarten<br>Karten im Format L<br>Hagaki-Karten | <ol> <li>Öffnen Sie das<br/>Zufuhrfach und<br/>ziehen Sie die<br/>Papierfachverlänge-<br/>rung heraus.</li> <li>Legen Sie bis zu 20<br/>Blatt Papier ein. Die<br/>Druckseite/glänzende<br/>Seite muss zu Ihnen<br/>weisen. Wenn Sie<br/>Papier mit Abreiß-<br/>streifen verwenden,<br/>legen Sie dieses so<br/>ein, dass der<br/>Abreißstreifen zuletzt<br/>eingezogen wird.</li> <li>Passen Sie die<br/>seitliche Papier-<br/>führung so an, dass<br/>diese am Papier<br/>anliegt, ohne es zu<br/>knicken.</li> <li>Öffnen Sie das<br/>Ausgabefach, um<br/>den Druck vorzu-<br/>bereiten.</li> </ol> | 1       Zufuhrfach         2       Seitliche Papierführung         3       Ausgabefach |

### Einsetzen von Druckpatronen

Ihr HP Photosmart 370 Series Drucker kann Schwarzweiß- und Farbfotos drucken. HP bietet verschiedene Arten von Druckpatronen an, so dass Sie stets die optimale Druckpatrone für Ihr Projekt wählen können. Die Druckpatronennummer variiert je nach Land/Region. Wählen Sie die korrekte Druckpatronennummer für Ihr Land/Ihre Region aus.

Für optimale Ergebnisse empfiehlt HP die Verwendung von HP Druckpatronen. Die Verwendung von Druckpatronen, die nicht in dieser Tabelle aufgeführt werden, kann zum Erlöschen der Druckergewährleistung führen.

| Zum Drucken von                    | Setzen Sie folgende Druckpatrone in<br>den Patronenwagen ein                                                                                                    |
|------------------------------------|----------------------------------------------------------------------------------------------------|
| Farbfotos                          | Dreifarbige Druckpatrone (7 ml) HP<br>Nr. 95 (Nordamerika, Lateinamerika,<br>asiatisch-pazifischer Raum), Nr. 135<br>(Osteuropa, Russland, Naher Osten,<br>Afrika, Japan), Nr. 343 (Westeuropa),<br>Nr. 855 (China, Indien)                                                                                                    |
|                                    | Dreifarbige Druckpatrone (14 ml) HP<br>Nr. 97 (Nordamerika, Lateinamerika,<br>asiatisch-pazifischer Raum), Nr. 134<br>(Osteuropa, Russland, Naher Osten,<br>Afrika, Japan), Nr. 344 (Westeuropa),<br>Nr. 857 (China, Indien)                                                                                                    |
| Schwarzweißfotos                   | Graue Fotodruckpatrone HP Nr. 100 (weltweit)                                                                                                    |
| Fotos im Stil "Sepia" oder "Antik" | Dreifarbige Druckpatrone (7 ml) HP<br>Nr. 95 (Nordamerika, Lateinamerika,<br>asiatisch-pazifischer Raum), Nr. 135<br>(Osteuropa, Russland, Naher Osten,<br>Afrika, Japan), Nr. 343 (Westeuropa),<br>Nr. 855 (China, Indien)<br>Dreifarbige Druckpatrone (14 ml) HP<br>Nr. 97 (Nordamerika, Lateinamerika,<br>asiatisch-pazifischer Raum), Nr. 134<br>(Osteuropa, Russland, Naher Osten,<br>Afrika, Japan), Nr. 344 (Westeuropa),<br>Nr. 857 (China, Indien) |
| Text und farbige Strichzeichnungen | Dreifarbige Druckpatrone (7 ml) HP<br>Nr. 95 (Nordamerika, Lateinamerika,<br>asiatisch-pazifischer Raum), Nr. 135<br>(Osteuropa, Russland, Naher Osten,<br>Afrika, Japan), Nr. 343 (Westeuropa),<br>Nr. 855 (China, Indien)<br>Dreifarbige Druckpatrone (14 ml) HP<br>Nr. 97 (Nordamerika, Lateinamerika,<br>asiatisch-pazifischer Raum), Nr. 134<br>(Osteuropa, Russland, Naher Osten,<br>Afrika, Japan), Nr. 344 (Westeuropa),<br>Nr. 857 (China, Indien) |

### Verwenden der richtigen Druckpatrone

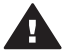

 Vorsicht Stellen Sie sicher, dass Sie die richtige Druckpatrone verwenden.
 Beachten Sie auch, dass HP die Verwendung modifizierter oder wiederbefüllter HP Druckpatronen nicht empfiehlt. Schäden, die sich aus der Verwendung modifizierter oder wiederbefüllter HP Druckpatronen ergeben, sind nicht durch die HP Gewährleistung abgedeckt.

Zum Erhalt der optimalen Druckqualität empfiehlt HP, erworbene Druckpatronen vor dem auf der Verpackung angegebenen Datum zu verwenden.

### Einsetzen oder Austauschen der Druckpatrone

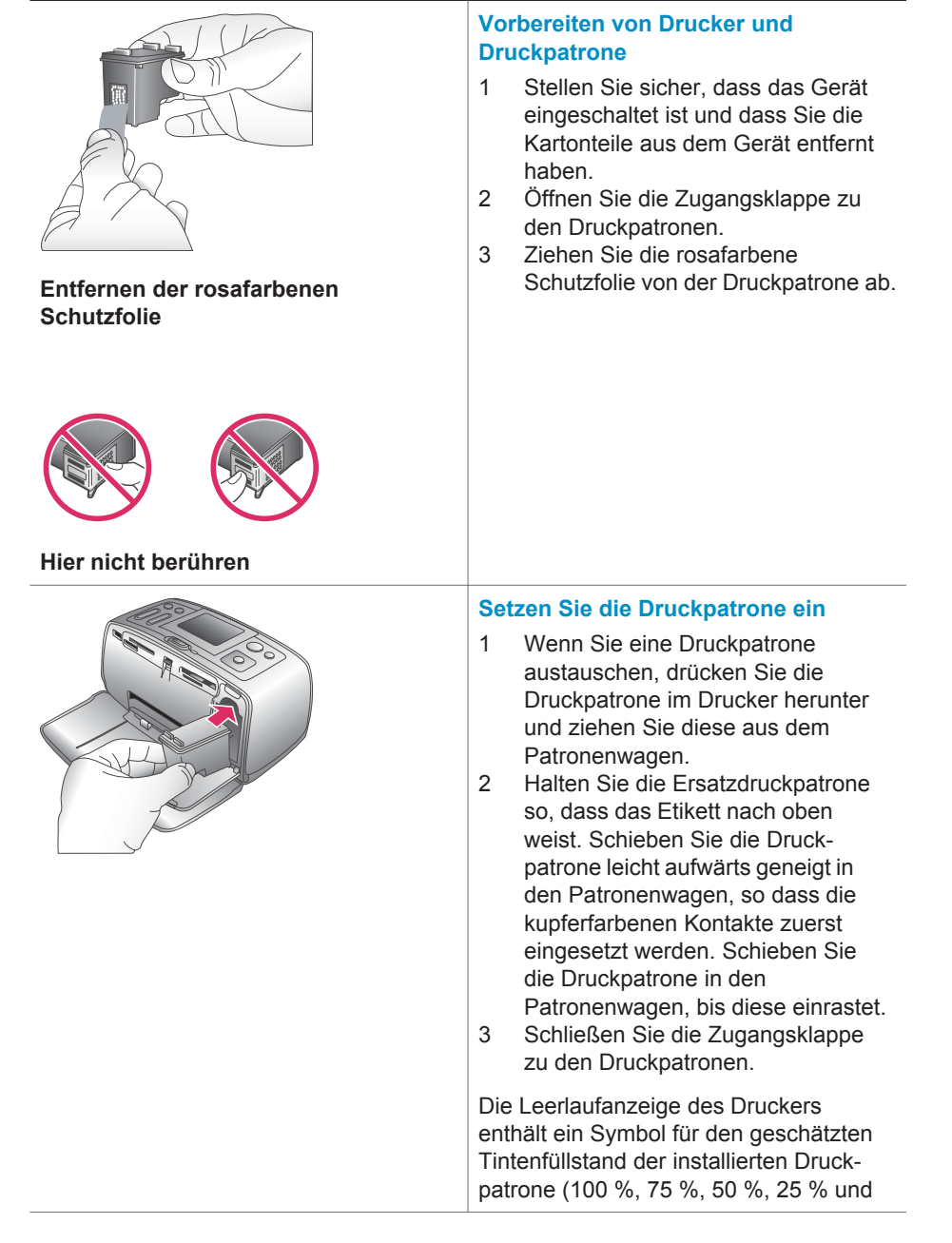

fast leer). Handelt es sich nicht um eine HP Originaldruckpatrone, erscheint keine Füllstandsanzeige.

Wenn Sie eine Druckpatrone installieren oder austauschen, erscheint auf der Bedienfeldanzeige die Aufforderung, Normalpapier einzulegen, damit der Drucker die Druckpatrone ausrichten kann. Auf diese Weise wird die hohe Druckqualität sichergestellt.

### Ausrichten der Druckpatrone

- Legen Sie Normalpapier in das Zufuhrfach ein und drücken Sie die Taste OK.
- 2 Befolgen Sie die angezeigten Anweisungen zum Ausrichten der Druckpatrone.

Siehe hierzu Ausrichten der Druckpatrone.

### Wenn Sie eine Druckpatrone nicht verwenden

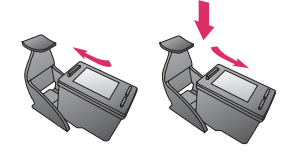

Wenn Sie eine Druckpatrone aus dem Drucker entfernen, bewahren Sie diese in der speziellen Schutzvorrichtung auf. Diese Schutzvorrichtung verhindert das Austrocknen der Tinte. Bei falscher Lagerung der Druckpatrone kann diese Fehler hervorrufen.

In einigen Ländern/Regionen ist die Schutzvorrichtung nicht im Lieferumfang des Druckers enthalten, sondern wird zusammen mit der separat erhältlichen grauen Fotodruckpatrone geliefert. In anderen Ländern/Regionen ist die Schutzvorrichtung im Lieferumfang des Druckers enthalten.

→ Wenn Sie eine Druckpatrone in die Schutzvorrichtung einsetzen möchten, schieben Sie diese leicht geneigt in die Schutzvorrichtung, bis sie einrastet.

### Einsetzen von Speicherkarten

Wenn Sie mit Ihrer Digitalkamera Bilder aufgenommen haben, können Sie die Speicherkarte aus der Kamera nehmen und diese in den Drucker einsetzen, um Ihre Fotos zu betrachten und zu drucken. Der Drucker unterstützt folgende Speicherkartentypen: CompactFlash<sup>™</sup>, Memory Stick, MultiMediaCard<sup>™</sup>, Secure Digital<sup>™</sup>, SmartMedia<sup>™</sup> und xD-Picture Card<sup>™</sup>. Der Typ Microdrive wird nicht unterstützt.

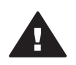

Vorsicht Die Verwendung eines anderen Speicherkartentyps kann zuSchäden an der Speicherkarte und am Drucker führen.

Weitere Informationen zum Übertragen von Fotos von einer Digitalkamera auf den Drucker finden Sie unter Verbindungsmöglichkeiten.

### Unterstützte Dateiformate

Der Drucker erkennt folgende Dateiformate und kann diese direkt von einer Speicherkarte drucken: JPEG, TIFF unkomprimiert, Motion JPEG AVI, Motion-JPEG QuickTime und MPEG-1. Speichert Ihre Digitalkamera Fotos und Videoclips in anderen Dateiformaten, speichern Sie die Dateien auf Ihrem Computer und drucken Sie diese mit der entsprechenden Anwendung. Weitere Informationen hierzu finden Sie in der Online-Hilfe.

### Einsetzen einer Speicherkarte

Suchen Sie Ihre Speicherkarte in der folgenden Tabelle und setzen Sie diese gemäß der jeweiligen Anweisungen ein.

Richtlinien:

- Setzen Sie jeweils nur eine Speicherkarte ein.
- Schieben Sie die Speicherkarte bis zum Anschlag in den Drucker. Die Speicherkarte kann nicht vollständig in den Drucker eingesetzt werden. Schieben Sie diese nicht mit Gewalt in den Drucker.

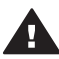

Vorsicht 1 Wenn Sie die Speicherkarte auf andere Art einsetzen, können diese und der Drucker beschädigt werden.

Wurde die Speicherkarte korrekt eingesetzt, blinkt die Speicherkarten-LED und leuchtet anschließend grün.

**Vorsicht 2** Ziehen Sie die Speicherkarte nicht heraus, während die Speicherkarten-LED blinkt. Weitere Informationen finden Sie unter Entfernen einer Speicherkarte.

| Speicherkarte | Steckplatz                | Informationen zum Einsetzen der Speicherkarte                                                                                                    |
|---------------|---------------------------|----------------------------------------------------------------------------------------------------|
| CompactFlash  | Steckplatz rechts<br>oben | <ul> <li>Das vordere Etikett weist nach oben. Befindet<br/>sich auf dem Etikett ein Pfeil, weist dieser zum<br/>Drucker.</li> <li>Die Kante mit den Metallkontakten wird zuerst in<br/>den Drucker eingesetzt.</li> </ul> |

| (Fortsetzung)  |                                                       |                                                                                                    |
|----------------|-------------------------------------------------------|----------------------------------------------------------------------------------------------------|
| Speicherkarte  | Steckplatz                                            | Informationen zum Einsetzen der Speicherkarte                                                                                 |
|                |                                                       |                                                                                                    |
| MultiMediaCard | Steckplatz rechts<br>unten                            | <ul> <li>Die abgeschrägte Ecke befindet sich auf der rechten Seite.</li> <li>Die Metallkontakte weisen nach unten.</li> </ul> |
| Secure Digital | Steckplatz rechts<br>unten                            | <ul> <li>Die abgeschrägte Ecke befindet sich auf der rechten Seite.</li> <li>Die Metallkontakte weisen nach unten.</li> </ul> |
| SmartMedia     | Oberer Teil des<br>Doppelsteck-<br>platzes links oben | <ul> <li>Die abgeschrägte Ecke befindet sich auf der linken Seite.</li> <li>Die Metallkontakte weisen nach unten.</li> </ul>  |

| Fortsetzung)    |                                                        |                                                                                                    |
|-----------------|--------------------------------------------------------|----------------------------------------------------------------------------------------------------|
| Speicherkarte   | Steckplatz                                             | Informationen zum Einsetzen der Speicherkarte                                                                                                    |
| Memory Stick    | Steckplatz links<br>unten                              | <ul> <li>Die abgeschrägte Ecke befindet sich auf der linken Seite.</li> <li>Die Metallkontakte weisen nach unten.</li> <li>Wenn Sie eine Memory Stick Duo™ oder eine Memory Stick PRO Duo™ Speicherkarte verwenden, befestigen Sie den im Lieferumfang der Speicherkarte enthaltenen Adapter an der Speicherkarte, bevor Sie diese in den Drucker einsetzen.</li> </ul> |
| xD-Picture Card | Unterer Teil des<br>Doppelsteck-<br>platzes links oben | <ul> <li>Die runde Seite der Speicherkarte weist zu Ihnen.</li> <li>Die Metallkontakte weisen nach unten.</li> </ul>                                                                                                    |

### Entfernen einer Speicherkarte

Warten Sie, bis die Speicherkarten-LED nicht mehr blinkt. Ziehen Sie anschließend die Speicherkarte vorsichtig aus dem Drucker.

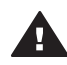

Kapitel 2

**Vorsicht** Ziehen Sie die Speicherkarte nicht heraus, während die Speicherkarten-LED blinkt. Blinkt die Speicherkarten-LED, bedeutet dies, dass der Drucker auf die Speicherkarte zugreift. Wenn Sie in diesem Fall die Speicherkarte entfernen, können der Drucker oder die Speicherkarte beschädigt werden, oder die Informationen auf der Speicherkarte werden beschädigt.

## **3** Drucken ohne Computer

Der HP Photosmart-Drucker ermöglicht das Drucken hochwertiger Fotos ganz ohne Computer. Wenn Sie den Drucker mit Hilfe der Informationen auf dem HP Photosmart 370 Series *Setup-Poster* konfiguriert haben, führen Sie die folgenden Schritte aus, um zu drucken.

### Übertragen Ihrer Fotos von der Kamera auf den Drucker

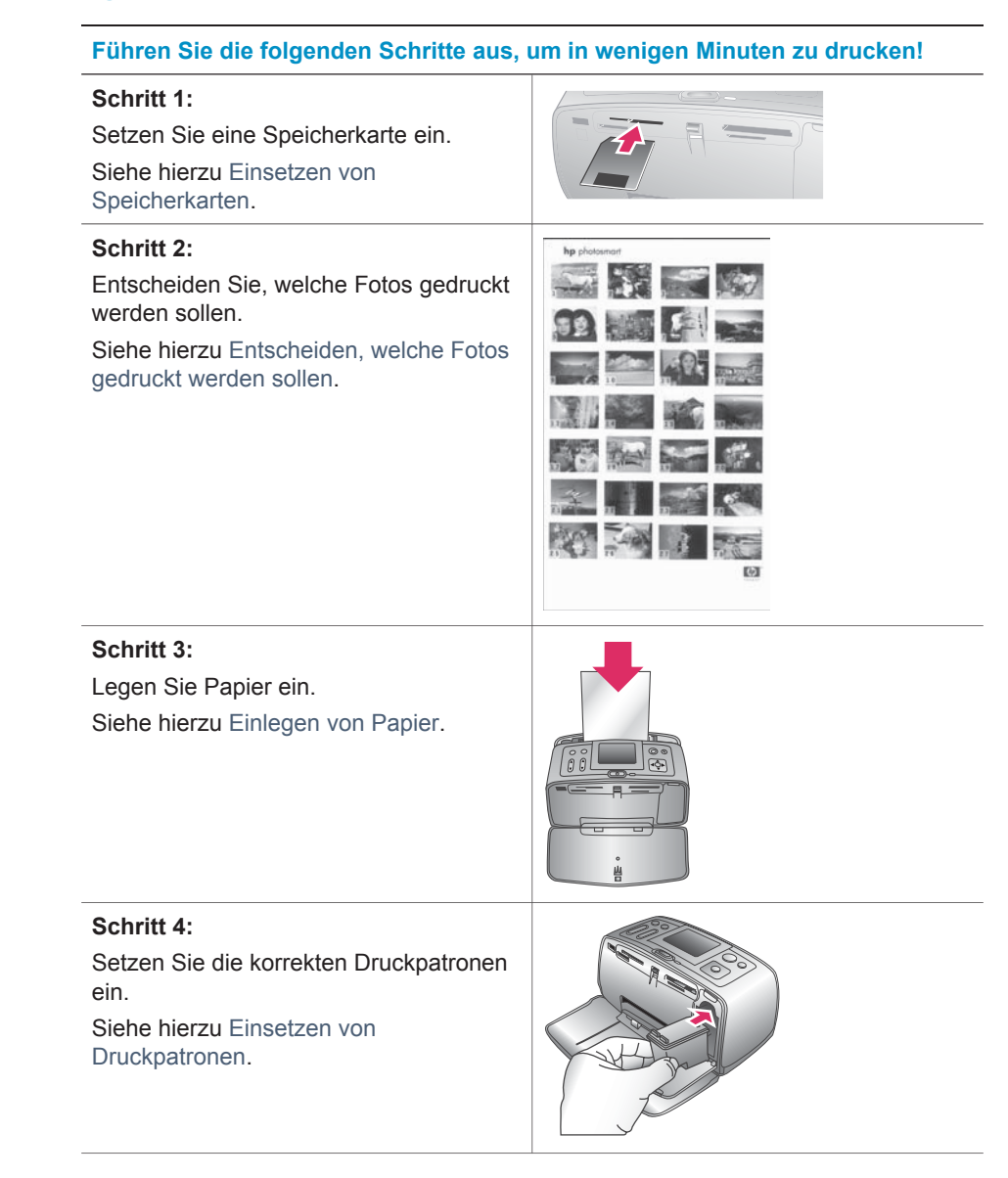

#### (Fortsetzung)

### Führen Sie die folgenden Schritte aus, um in wenigen Minuten zu drucken!

| Schritt 5:<br>Wählen Sie die zu druckenden Fotos aus.<br>Siehe hierzu Auswählen zu druckender<br>Fotos. |  |
|----------------------------------------------------------------------------------------------------|--|
| Schritt 6:<br>Seien Sie kreativ!<br>Siehe hierzu Kreatives Gestalten.                                   |  |
| Schritt 7:<br>Verbessern Sie die Qualität Ihrer Fotos.<br>Siehe hierzu Verbessern der Fotoqualität.     |  |
| Schritt 8:<br>Drucken Sie Ihre Fotos.<br>Siehe hierzu Drucken Ihrer Fotos.                              |  |

### Entscheiden, welche Fotos gedruckt werden sollen

| Zum Anzeigen von Fotos |                                                                                                    |
|------------------------|----------------------------------------------------------------------------------------------------|
| Nacheinander           | <ol> <li>Setzen Sie eine Speicherkarte ein.</li> <li>Drücken Sie die Taste</li> <li>Fotoauswahl ◄ oder ►, um die<br/>Fotos nacheinander anzuzeigen.<br/>Halten Sie die Taste gedrückt, um<br/>schnell durch die Fotos zu blättern.<br/>Wenn Sie das erste oder letzte Foto<br/>erreichen, wird die Anzeige mit dem<br/>letzten bzw. ersten Foto fortgesetzt.</li> </ol> |
| Neun gleichzeitig      | <ol> <li>Setzen Sie eine Speicherkarte ein.</li> <li>Drücken Sie die Taste Zoom ▼,<br/>um gleichzeitig neun Fotos<br/>anzuzeigen.</li> </ol>                                                                                                    |

| (Fortsetzung)                                                                                                    |                                                                                                    |
|----------------------------------------------------------------------------------------------------|----------------------------------------------------------------------------------------------------|
| Zum Anzeigen von Fotos                                                                                                    |                                                                                                    |
|                                                                                                    | <ul> <li>3 Drücken Sie die Taste</li> <li>Fotoauswahl ◄ oder ►, um eines<br/>der neun Fotos hervorzuheben.</li> <li>4 Drücken Sie erneut die Taste Zoom</li> <li>▲, um die Fotos wieder nach-<br/>einander anzuzeigen.</li> </ul>                                                                                                    |
| In einer kontinuierlichen Diashow                                                                                                    | <ol> <li>Drücken Sie die Taste Menü.</li> <li>Wählen Sie die Option Tools aus<br/>und drücken Sie die Taste OK.</li> <li>Wählen Sie die Option Diashow<br/>aus und drücken Sie die Taste OK.</li> <li>Drücken Sie die Taste OK, um die<br/>Diashow vorübergehend zu unter-<br/>brechen oder diese fortzusetzen.</li> <li>Drücken Sie die Taste Abbrechen,<br/>um die Diashow zu stoppen.</li> </ol> |
| Drucken eines Foto-Index<br>Ein Foto-Index enthält Miniaturansichten<br>und Indexnummern aller Fotos auf einer<br>Speicherkarte (maximal 2000). Mit Hilfe<br>der Indexnummern können Sie einzelne<br>Fotos oder einen Bereich von Fotos<br>drucken. Verwenden Sie dazu eine<br>Indexkarte anstelle von Fotopapier, um<br>Kosten zu sparen. | <ol> <li>Drücken Sie die Taste Menü.</li> <li>Wählen Sie Druckoptionen aus<br/>und drücken Sie die Taste OK.</li> <li>Wählen Sie die Option Indexseite<br/>drucken aus und drücken Sie die<br/>Taste OK.</li> </ol>                                                                                                    |

### Auswählen zu druckender Fotos

| Wenn Sie Folgendes tun möchten      |                                                                                                    |
|-------------------------------------|----------------------------------------------------------------------------------------------------|
| Drucken von einem Foto              | <ol> <li>Setzen Sie eine Speicherkarte ein<br/>und zeigen Sie Fotos an.</li> <li>Drücken Sie die Taste Drucken,<br/>um das am Drucker angezeigte<br/>Foto mit dem aktuellen Layout zu<br/>drucken.</li> </ol>                                                                              |
| Drucken mehrerer Kopien eines Fotos | <ol> <li>Setzen Sie eine Speicherkarte ein<br/>und zeigen Sie Fotos an.</li> <li>Drücken Sie die Taste OK einmal<br/>für jede zu druckende Kopie des<br/>aktuellen Fotos. Drücken Sie die<br/>Taste Abbrechen, um die<br/>Kopienanzahl um jeweils eine Kopie<br/>zu verringern.</li> </ol> |

| Fortsetzung)                                        |                                                                                                    |
|-----------------------------------------------------|----------------------------------------------------------------------------------------------------|
| Wenn Sie Folgendes tun möchten                      |                                                                                                    |
|                                                     | 3 Drücken Sie die Taste Drucken.                                                                                                    |
| Drucken mehrerer Fotos                              | <ol> <li>Setzen Sie eine Speicherkarte ein<br/>und zeigen Sie Fotos an.</li> <li>Drücken Sie die Taste OK, um ein<br/>Foto zum Drucken auszuwählen.</li> <li>Drücken Sie die Taste Drucken.</li> </ol>                                                                                                    |
| Einen kontinuierlichen Bereich von<br>Fotos drucken | <ol> <li>Setzen Sie eine Speicherkarte ein.</li> <li>Drücken Sie die Taste Menü.</li> <li>Wählen Sie Druckoptionen aus<br/>und drücken Sie die Taste OK.</li> <li>Wählen Sie die Option Bereich<br/>drucken aus und drücken Sie die<br/>Taste OK.</li> <li>Drücken Sie die Taste<br/>Fotoauswahl          <ul> <li>oder ▶, bis das<br/>erste zu druckende Foto angezeigt<br/>wird. Drücken Sie die Taste</li> <li>Fotoauswahl              <ul> <li>oder ▶, bis das<br/>erste zu druckende Foto angezeigt<br/>wird. Drücken Sie dann die Taste OK.</li> <li>Drücken Sie die Taste</li> <li>Fotoauswahl                      <ul></ul></li></ul></li></ul></li></ol> |

### **Kreatives Gestalten**

Der Drucker bietet eine Vielzahl an Tools und Effekten, mit deren Hilfe Sie Ihre Fotos in kreativer Art und Weise verwenden können. Diese Einstellungen verändern das Originalfoto nicht. Sie wirken sich nur auf den Druck aus.

| Probieren Sie Folgendes aus                                                                                                    |                                                                                                    |
|----------------------------------------------------------------------------------------------------|----------------------------------------------------------------------------------------------------|
| Zuschneiden eines Fotos<br>Drücken Sie die Taste Zoom ▲ oder ▼,<br>um den Zoom-Faktor in Schritten von<br>0,25 zu erhöhen bzw. zu reduzieren. Sie<br>können maximal eine fünffache<br>Vergrößerung angeben. | <ol> <li>Wechseln Sie zu dem Foto, das Sie<br/>ändern möchten, und drücken Sie<br/>die Taste OK, um das jeweilige<br/>Foto auszuwählen.</li> <li>Drücken Sie die Taste Zoom ▲,<br/>um das aktuelle Foto zu vergrößern.</li> <li>Drücken Sie die Pfeiltasten zur<br/>Fotoauswahl, um den<br/>Zuschneiderahmen zu bewegen.</li> <li>Drücken Sie die Taste OK, wenn<br/>sich der zu druckende Teil des<br/>Fotos im Zuschneiderahmen<br/>befindet.</li> </ol> |

| (Fortsetzung)                                                                                                    |                                                                                                    |
|----------------------------------------------------------------------------------------------------|----------------------------------------------------------------------------------------------------|
| Probieren Sie Folgendes aus                                                                                                    |                                                                                                    |
|                                                                                                    | <ul> <li>Drücken Sie die Taste Drucken,<br/>um den Druckvorgang zu starten.</li> <li>Das Zuschneiden verändert das<br/>Originalfoto nicht. Er wirkt sich nur<br/>auf den Druck aus.</li> </ul>                                                                                                    |
| Hinzufügen eines dekorativen<br>Rahmens<br>Wählen Sie aus einer Palette<br>verschiedener Muster und Farben aus,<br>um einen ins Auge stechenden Rahmen<br>zu erstellen.                    | <ol> <li>Wechseln Sie zu dem Foto, das Sie<br/>ändern möchten, und drücken Sie<br/>die Taste OK, um das jeweilige<br/>Foto auszuwählen.</li> <li>Drücken Sie die Taste Menü.</li> <li>Wählen Sie die Option Bearbeiten<br/>aus und drücken Sie die Taste OK.</li> <li>Wählen Sie die Option Rahmen<br/>hinzufügen aus und drücken Sie<br/>die Taste OK.</li> <li>Verwenden Sie die Pfeiltasten zur<br/>Fotoauswahl, um das gewünschte<br/>Rahmenmuster zu markieren.<br/>Drücken Sie dann die Taste OK.</li> <li>Verwenden Sie die Pfeiltasten zur<br/>Fotoauswahl, um die gewünschte<br/>Rahmenfarbe zu markieren.<br/>Drücken Sie dann die Taste OK.</li> <li>Verwenden Sie die Pfeiltasten zur<br/>Fotoauswahl, um die gewünschte<br/>Rahmenfarbe zu markieren.<br/>Drücken Sie dann die Taste OK.</li> <li>Das Foto erscheint mit dem<br/>Rahmen auf der Druckeranzeige.<br/>Der Effekt verändert das<br/>Originalfoto nicht. Er wirkt sich nur<br/>auf den Druck aus.</li> </ol> |
| Hinzufügen eines Farbeffekts<br>Stellen Sie Ihren Drucker so ein, dass<br>der Farbeffekt für Ihre gedruckten Fotos<br>in Schwarzweiß, Sepia, Antik oder<br>Keine (Standard) geändert wird. | <ol> <li>Wechseln Sie zu dem Foto, das Sie<br/>ändern möchten, und drücken Sie<br/>die Taste OK, um das jeweilige<br/>Foto auszuwählen.</li> <li>Drücken Sie die Taste Menü.</li> <li>Wählen Sie die Option Bearbeiten<br/>aus und drücken Sie die Taste OK.</li> <li>Wählen Sie die Option Farbeffekt<br/>hinzufügen aus und drücken Sie<br/>die Taste OK.</li> <li>Verwenden Sie die Pfeiltasten zur<br/>Fotoauswahl, um den<br/>gewünschten Farbeffekt<br/>auszuwählen. Drücken Sie dann die<br/>Taste OK.</li> <li>Der ausgewählte Farbeffekt wird<br/>auf das Foto angewendet und das<br/>Ergebnis erscheint auf der</li> </ol>                                                                                                    |

| (Fortsetzung)                                                                                                    |                                                                                                    |
|----------------------------------------------------------------------------------------------------|----------------------------------------------------------------------------------------------------|
| Probieren Sie Folgendes aus                                                                                                    |                                                                                                    |
|                                                                                                    | Druckeranzeige. Der Effekt<br>verändert das Originalfoto nicht. Er<br>wirkt sich nur auf den Druck aus.                                                                                                    |
| Hinzufügen von Datum und Uhrzeit zu Ihren gedruckten Fotos                                                                                                    | <ol> <li>Drücken Sie die Taste Menü.</li> <li>Wählen Sie die Option</li> </ol>                                                                                                    |
| Sie können einen Datum-/Zeitstempel<br>auf die Vorderseite Ihrer Fotos drucken.<br>Dieser gibt an, wann das Foto<br>aufgenommen wurde. Diese<br>Voreinstellung wirkt sich auf alle<br>gedruckten Fotos aus. | <ul> <li>Standardeinstellungen aus und drücken Sie die Taste OK.</li> <li>Wählen Sie die Option Datum/Zeit aus und drücken Sie die Taste OK.</li> <li>Verwenden Sie die Pfeiltasten zur Fotoauswahl, um eine Option für den Datum-/Zeitstempel auszuwählen:</li> </ul> |
|                                                                                                    | – Datum/Zeit<br>– Nur Datum<br>– Aus                                                                                                    |
|                                                                                                    | 5 Drücken Sie die Taste <b>OK</b> .                                                                                                    |

### Verbessern der Fotoqualität

Der HP Photosmart 370 Series Drucker bietet verschiedene Voreinstellungen und Effekte, die die Qualität Ihrer gedruckten Fotos verbessern können. Diese Einstellungen verändern das Originalfoto nicht. Sie wirken sich nur auf den Druck aus.

| Problem und Lösung                                                                                                    | Vorgehensweise                                                                                                    |
|----------------------------------------------------------------------------------------------------|----------------------------------------------------------------------------------------------------|
| Rote Augen bei mit Blitzlicht<br>aufgenommen Fotos<br>Rote Augen entfernen<br>Entfernen Sie den Rote-Augen-Effekt,<br>der bei einigen mit Blitzlicht<br>aufgenommenen Fotos auftreten kann.                                                                                                    | <ol> <li>Drücken Sie die Taste Menü.</li> <li>Wählen Sie die Option Bearbeiten<br/>aus und drücken Sie die Taste OK.</li> <li>Wählen Sie die Option Rote Augen<br/>aus und drücken Sie die Taste OK.</li> </ol>                                                                                         |
| Verschwommene Fotos<br>SmartFocus<br>Schärfen verschwommener Fotos.<br>Diese Option ist standardmäßig aktiviert.<br>Befolgen Sie diese Anweisungen, um<br>diese Option zu aktivieren, falls sie<br>deaktiviert sein sollte. Diese<br>Voreinstellung wirkt sich auf alle<br>gedruckten Fotos aus. | <ol> <li>Drücken Sie die Taste Menü.</li> <li>Wählen Sie die Option<br/>Standardeinstellungen aus und<br/>drücken Sie die Taste OK.</li> <li>Wählen Sie die Option SmartFocus<br/>aus und drücken Sie die Taste OK.</li> <li>Wählen Sie die Option Ein aus und<br/>drücken Sie die Taste OK.</li> </ol> |
| Fotos mit geringer Belichtung und geringem Kontrast                                                                                                    | 1 Drücken Sie die Taste Menü.                                                                                                    |

| (Fortsetzung)                                                                                                    |                                                                                                    |  |
|----------------------------------------------------------------------------------------------------|----------------------------------------------------------------------------------------------------|--|
| Problem und Lösung                                                                                                    | Vorgehensweise                                                                                                    |  |
| Digitaler Blitz<br>Verbessern der Belichtung/des<br>Kontrasts von Ausdrucken. Diese<br>Voreinstellung wirkt sich auf alle<br>gedruckten Fotos aus.                                     | <ol> <li>Wählen Sie die Option<br/>Standardeinstellungen aus und<br/>drücken Sie die Taste OK.</li> <li>Wählen Sie die Option Digitaler<br/>Blitz aus und drücken Sie die Taste<br/>OK.</li> <li>Drücken Sie die Pfeiltasten zur<br/>Fotoauswahl, um die Option Ein<br/>hervorzuheben. Drücken Sie<br/>anschließend die Taste OK.</li> </ol>                                          |  |
| Videoclips in schlechter Qualität<br>Videoverbesserungen<br>Verbessern Sie die Qualität gedruckter<br>Videoclips. Ist diese Voreinstellung<br>aktiviert, kann der Druck länger dauern. | <ol> <li>Drücken Sie die Taste Menü.</li> <li>Wählen Sie die Option<br/>Standardeinstellungen aus und<br/>drücken Sie die Taste OK.</li> <li>Wählen Sie die Option<br/>Videoverbesserungen aus und<br/>drücken Sie die Taste OK.</li> <li>Drücken Sie die Pfeiltasten zur<br/>Fotoauswahl, um die Option Ein<br/>hervorzuheben. Drücken Sie<br/>anschließend die Taste OK.</li> </ol> |  |
| Zu dunkle Fotos<br>Fotohelligkeit<br>Verbessern Sie die Helligkeitsstufe in<br>Fotos.                                                                                                  | <ol> <li>Drücken Sie die Taste Menü.</li> <li>Wählen Sie die Option Bearbeiten<br/>aus und drücken Sie die Taste OK.</li> <li>Wählen Sie die Option Foto-<br/>helligkeit aus und drücken Sie die<br/>Taste OK.</li> <li>Verwenden Sie die Pfeiltasten zur<br/>Fotoauswahl, um die gewünschte<br/>Helligkeitsstufe anzugeben.<br/>Drücken Sie dann die Taste OK.</li> </ol>            |  |

### **Drucken Ihrer Fotos**

Das Drucken Ihrer Fotos erfolgt in drei Schritten: Auswählen eines Layouts, Auswählen der Druckqualität und Auswählen der Druckmethode.

### Auswählen eines Layouts

Drücken Sie nach Einsetzen einer Speicherkarte die Taste Layout, um zwischen mehreren Drucklayouts zu wählen.

| Layoutoptionen |                                                                                                    |
|----------------|----------------------------------------------------------------------------------------------------|
|                | <ol> <li>Setzen Sie eine Speicherkarte ein.</li> <li>Drücken Sie die Taste Layout.</li> <li>Verwenden Sie die Pfeiltasten für<br/>Layout, um ein Layout auszuwählen:</li> </ol>                            |
|                | <ul> <li>Ein Foto pro Blatt drucken,<br/>rahmenlos</li> <li>Ein Foto pro Blatt mit Rahmen<br/>an den Kanten drucken</li> <li>Zwei Fotos pro Blatt drucken</li> <li>Vier Fotos pro Blatt drucken</li> </ul> |
|                | Möglicherweise dreht der Drucker Ihre Fotos, um diese in das Drucklayout einzupassen.                                                                                                    |

### Einstellen der Druckqualität

Der Drucker ist standardmäßig auf "Optimal" eingestellt und produziert damit Fotos in höchster Qualität. Mit der Einstellung "Normal" sparen Sie Tinte und Sie können schneller drucken.

### So ändern Sie die Druckqualität in "Normal"

- 1 Drücken Sie die Taste Menü.
- 2 Wählen Sie die Option Tools aus und drücken Sie die Taste OK.
- 3 Wählen Sie die Option Druckqualität aus und drücken Sie die Taste OK.
- 4 Wählen Sie die Option Normal aus und drücken Sie die Taste OK.

Nach dem nächsten Druckauftrag wird die Druckqualität wieder auf "Optimal" zurückgesetzt.

### Auswählen einer Druckmethode

Der HP Photosmart 370 Series Drucker ermöglicht das Drucken von einer Speicherkarte oder direkt von einer Digitalkamera.

| Zum Drucken von                                                                                                    |                                                                                                    |
|----------------------------------------------------------------------------------------------------|----------------------------------------------------------------------------------------------------|
| Speicherkarte                                                                                                    | So drucken Sie nicht markierte Fotos                                                                                                    |
| Drucken Sie digitale Fotos von einer<br>Speicherkarte. Die Fotos sind entweder<br>zum Drucken markiert oder wurden mit<br>der Kamera ausgewählt (Digital Print<br>Order Format, DPOF). Wenn Sie von<br>einer Speicherkarte drucken, benötigen<br>Sie keinen Computer, und die Batterien<br>der Disitelkererer werden geschert | <ol> <li>Setzen Sie eine Speicherkarte ein.</li> <li>Wählen Sie mindestens ein Foto<br/>aus. Siehe hierzu Auswählen zu<br/>druckender Fotos.</li> <li>Drücken Sie die Taste Drucken.</li> <li>So drucken Sie mit der Kamera<br/>ausgewählte Fotos</li> </ol> |
| Siehe hierzu Einsetzen von<br>Speicherkarten.                                                                                                    | <ol> <li>Setzen Sie eine Speicherkarte ein,<br/>die mit der Kamera ausgewählte<br/>Fotos (DPOF) enthält.</li> </ol>                                                                                                    |

| 2 Wählen Sie die Option Ja aus,<br>wenn der Drucker Sie fragt, ob Sie<br>die mit der Kamera ausgewählten<br>Fotos drucken möchten. Drücken<br>Sie anschließend die Taste OK.                                                                                                    |
|----------------------------------------------------------------------------------------------------|
| So drucken Sie von einer PictBridge-                                                                                                    |
| <ol> <li>Kamera</li> <li>Schalten Sie die PictBridge-<br/>Digitalkamera ein und wählen Sie<br/>die gewünschten Fotos aus.</li> <li>Stellen Sie sicher, dass sich die<br/>Kamera im PictBridge-Modus<br/>befindet. Verbinden Sie die Kamera<br/>dann mit Hilfe des im Lieferumfang<br/>der Kamera enthaltenen USB-<br/>Kabels mit dem Anschluss auf der<br/>Druckervorderseite.</li> <li>Wenn der Drucker die PictBridge-<br/>Kamera erkennt, werden die<br/>ausgewählten Fotos gedruckt.</li> </ol> |
| So drucken Sie von einer<br>HP Direktdruckkamera                                                                                                    |
| <ol> <li>Schalten Sie die HP Direktdruck-<br/>Digitalkamera ein und wählen Sie<br/>die gewünschten Fotos aus.</li> <li>Verbinden Sie die Kamera mit Hilfe<br/>des im Lieferumfang der Kamera<br/>enthaltenen USB-Kabels mit dem<br/>USB-Anschluss auf der Drucker-<br/>rückseite.</li> <li>Befolgen Sie die auf dem<br/>Kamerabildschirm angezeigten</li> </ol>                                                                                                    |
|                                                                                                    |

## 4 Verbindungsmöglichkeiten

Nutzen Sie den Drucker, um mit anderen Geräten und Familienangehörigen und Freunden in Verbindung zu bleiben.

### Herstellen einer Verbindung zu anderen Geräten

Dieser Drucker bietet verschiedene Möglichkeiten zur Herstellung einer Verbindung mit Computern oder anderen Geräten. Jeder Verbindungstyp bietet bestimmte Möglichkeiten.

| Verbindungstyp und Voraussetzungen                                                                                                    | Möglichkeiten                                                                                                    |  |
|----------------------------------------------------------------------------------------------------|----------------------------------------------------------------------------------------------------|--|
| <ul> <li>USB</li> <li>Ein USB-Kabel (Universal Serial<br/>Bus 1.1 oder 2.0) für volle<br/>Geschwindigkeit mit einer<br/>Maximallänge von 3 Metern (10').<br/>Anweisungen zum Anschließen des<br/>Druckers mit einem USB-Kabel<br/>finden Sie auf dem Setup-Poster.</li> <li>Ein Computer mit Internet-Zugang<br/>(für HP Instant Share)</li> </ul> | <ul> <li>Drucken vom Computer aus.</li> <li>Übertragen von Fotos von einer im<br/>Drucker eingesetzten Speicherkarte<br/>auf Ihren Computer, wo Sie die<br/>Fotos mit Hilfe der HP Image Zone-<br/>Software verbessern und<br/>organisieren können.</li> <li>Gemeinsame Nutzung von Fotos<br/>mit HP Instant Share.</li> <li>Direktes Drucken von einer<br/>entsprechenden HP Photosmart-<br/>Digitalkamera aus. Weitere<br/>Informationen finden Sie unter<br/>Drucken ohne Computer und in der<br/>Kameradokumentation.</li> </ul> |  |
| <b>PictBridge</b><br>Eine PictBridge-kompatible<br>Digitalkamera und ein USB-Kabel.<br>Verbinden Sie die Kamera mit dem<br>Kamera-Anschluss auf der Drucker-<br>vorderseite.                                                                                                    | Direktes Drucken von einer PictBridge-<br>kompatiblen Digitalkamera aus. Weitere<br>Informationen finden Sie unter Drucken<br>ohne Computer und in der Kamera-<br>dokumentation.                                                                                                    |  |
| Bluetooth<br>Optionaler HP Bluetooth Funk-<br>Druckeradapter<br>Wenn der Drucker mit diesem Zubehör<br>geliefert wurde oder wenn Sie dieses<br>Zubehör separat erworben haben,<br>befolgen Sie die Anweisungen in der<br>mitgelieferten Dokumentation bzw. in<br>der Online-Hilfe.                                                                 | Drucken von einem Gerät mit Bluetooth<br>Funk-Technologie aus.<br>Wenn Sie den optionalen HP Bluetooth<br>Funk-Druckeradapter über den Kamera-<br>Anschluss mit dem Drucker verbinden,<br>stellen Sie die Bluetooth Optionen im<br>Druckermenü entsprechend ein. Siehe<br>hierzu Druckermenü.<br>Der Adapter ist nicht mit dem Macintosh-<br>Betriebssystem kompatibel.                                                                                                    |  |

### Anschließen über HP Instant Share

Verwenden Sie HP Instant Share, um Fotos per E-Mail, über Online-Alben oder über einen Online-Foto-Service gemeinsam mit Freunden und Verwandten zu nutzen. Der Drucker muss über ein USB-Kabel mit einem Computer verbunden sein, der über einen Internet-Zugang verfügt und auf dem die erforderliche HP Software installiert ist. Wenn Sie versuchen, HP Instant Share zu verwenden, ohne dass die erforderliche Software installiert bzw. konfiguriert ist, werden Sie durch eine Mitteilung aufgefordert, die notwendigen Schritte auszuführen.

### So verwenden Sie HP Instant Share

- 1 Setzen Sie eine Speicherkarte ein und wählen Sie einige Fotos aus.
- 2 Drücken Sie die Taste Menü, wählen Sie Tools aus und drücken Sie dann die Taste OK.
- 3 Wählen Sie die Option HP Instant Share aus und drücken Sie die Taste OK.
- 4 Befolgen Sie die am Computer angezeigten Anweisungen, um die ausgewählten Fotos für andere Benutzer bereitzustellen.

In der Online-Hilfe zu HP Image Zone finden Sie Informationen zur Verwendung von HP Instant Share.

### Warten und Transportieren des 5 **Druckers**

Der HP Photosmart 370 Series Drucker erfordert nur sehr wenig Wartung. Befolgen Sie die Anweisungen in diesem Kapitel, um die Lebensdauer des Druckers und der Verbrauchsmaterialien zu verlängern und um sicherzustellen, dass Sie stets Fotos in höchster Qualität drucken.

### Reinigen und Warten des Druckers

Halten Sie den Drucker und die Druckpatronen sauber und in gutem Zustand, indem Sie die einfachen Anweisungen in diesem Abschnitt befolgen.

### Reinigen der Druckeraußenseite

- 1 Schalten Sie den Drucker aus und ziehen Sie das Netzkabel von der Druckerrückseite ab.
- 2 Wenn Sie die optionale interne HP Photosmart-Batterie installiert haben, entfernen Sie diese und bringen Sie die Klappe des Batteriefachs wieder an.
- 3 Reinigen Sie die Druckeraußenseite mit einem weichen, leicht mit Wasser befeuchteten Tuch.

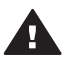

Vorsicht 1 Verwenden Sie keine Reinigungsmittel. Haushaltsreiniger und Lösungsmittel können die Gehäusebeschichtung beschädigen.

Vorsicht 2 Reinigen Sie nicht das Innere des Druckers. Halten Sie alle Flüssigkeiten vom Druckerinneren fern.

### Automatisches Reinigen der Druckpatrone

Wenn Sie auf den gedruckten Fotos weiße Linien oder einfarbige Striche bemerken. muss die Druckpatrone möglicherweise gereinigt werden. Reinigen Sie die Druckpatrone nur wenn nötig, da hierbei Tinte verbraucht wird.

- 1 Drücken Sie die Taste Menü.
- 2 Wählen Sie die Option Tools aus und drücken Sie die Taste OK.
- 3 Wählen Sie die Option Druckpatr. reinigen aus und drücken Sie die Taste OK.
- 4 Befolgen Sie die am Drucker angezeigten Anweisungen. Legen Sie Papier ein, damit der Drucker nach dem Reinigen der Druckpatrone eine Testseite drucken kann. Verwenden Sie Normalpapier oder Indexkarten, um Fotopapier zu sparen.
- 5 Drücken Sie die Taste **OK**, um mit dem Reinigen der Druckpatrone zu beginnen.
- Sobald der Reinigungsvorgang vom Drucker beendet und eine Testseite gedruckt 6 wurde, erscheint die Frage: Weiter mit zweiter Reinigungsstufe. Überprüfen Sie die Testseite und wählen Sie eine der folgenden Optionen aus:
  - Weist die Testseite weiße Linien oder fehlende Farben auf, muss die Druckpatrone erneut gereinigt werden. Wählen Sie die Option Ja aus und drücken Sie die Taste OK.
  - Ist die Qualität der Testseite zufriedenstellend, wählen Sie die Option Nein aus und drücken Sie die Taste OK.

Sie können die Druckpatrone bis zu drei Mal reinigen. Jede nachfolgende Reinigung ist gründlicher und verbraucht mehr Tinte.

Wenn Sie mit diesem Verfahren alle drei Reinigungsstufen anwenden und noch immer weiße Linien oder fehlende Farben auf der Testseite bemerken, müssen Sie möglicherweise die Druckpatrone ersetzen.

**Hinweis** Ist die Druckpatrone oder der Drucker kürzlich heruntergefallen, können ebenfalls weiße Linien oder fehlende Farben auftreten. Dieses Problem tritt nur vorübergehend auf und ist innerhalb von 24 Stunden behoben.

### **Drucken einer Testseite**

Sie können eine Testseite drucken, um den Zustand des Druckers zu überprüfen, die Seriennummer zu bestimmen, die Druckpatrone zu überprüfen und für vieles andere mehr. Drucken Sie eine Testseite, bevor Sie Kontakt mit der Kundenbetreuung aufnehmen.

- 1 Drücken Sie die Taste Menü.
- 2 Wählen Sie die Option **Tools** aus und drücken Sie die Taste **OK**.
- 3 Wählen Sie die Option Testseite drucken aus und drücken Sie die Taste OK.
- 4 Befolgen Sie die am Drucker angezeigten Anweisungen. Legen Sie Papier ein, damit der Drucker eine Testseite drucken kann. Verwenden Sie Normalpapier oder Indexkarten, um Fotopapier zu sparen.
- 5 Drücken Sie die Taste **OK**, um mit dem Drucken der Testseite zu beginnen.

### Ausrichten der Druckpatrone

Bei der ersten Installation einer Druckpatrone richtet der Drucker diese automatisch aus. Treten jedoch in Ausdrucken Farbverschiebungen auf oder wird die Ausrichtungsseite nach dem Installieren einer neuen Druckpatrone nicht korrekt gedruckt, gehen Sie wie nachfolgend beschrieben vor, um die Druckpatrone auszurichten.

- 1 Drücken Sie die Taste Menü.
- 2 Wählen Sie die Option **Tools** aus und drücken Sie die Taste **OK**.
- 3 Wählen Sie die Option Druckpatrone ausrichten aus und drücken Sie die Taste OK.
- 4 Sie werden durch eine Mitteilung auf der Druckeranzeige aufgefordert, Normalpapier einzulegen. Legen Sie Papier ein, damit der Drucker eine Kalibrierungsseite drucken kann. Verwenden Sie Normalpapier oder Indexkarten, um Fotopapier zu sparen.
- 5 Drücken Sie die Taste **OK**, um mit dem Ausrichten der Druckpatrone zu beginnen. Nach dem Ausrichten der Druckpatrone druckt der Drucker eine Ausrichtungsseite, damit Sie prüfen können, ob die Ausrichtung erfolgreich war.

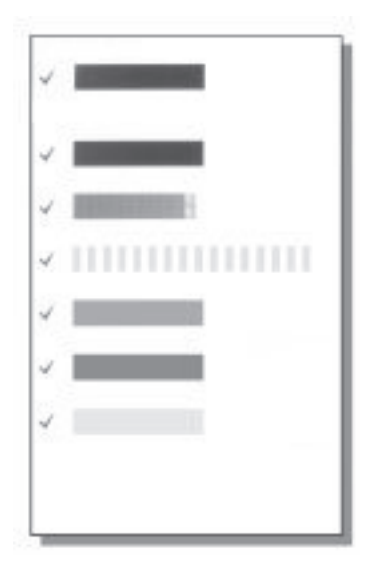

- Die H\u00e4kchen weisen darauf hin, dass die Druckpatrone korrekt installiert ist und dass diese korrekt funktioniert.
- Erscheint links neben einem Balken ein "x", richten Sie die Druckpatrone erneut aus. Erscheint das "x" weiterhin, tauschen Sie die Druckpatrone aus.

### Aufbewahren von Drucker und Druckpatronen

Schützen Sie den Drucker und die Druckpatronen, indem Sie diese korrekt aufbewahren, wenn Sie diese nicht benutzen.

### Aufbewahren des Druckers

Der Drucker ist so konzipiert, dass er lange und kurze Phasen der Inaktivität problemlos übersteht.

- Schließen Sie das Zufuhr- und das Ausgabefach und drücken Sie die Druckeranzeige nach unten in eine flache Position, wenn der Drucker nicht in Gebrauch ist.
- Bewahren Sie den Drucker in einem geschlossenen Raum ohne direkte Sonneneinstrahlung und ohne starke Temperaturschwankungen auf.
- Wenn Sie den Drucker und die Druckpatrone länger als einen Monat nicht verwendet haben, reinigen Sie die Druckpatrone. Weitere Informationen finden Sie unter Automatisches Reinigen der Druckpatrone.

### Aufbewahren der Druckpatronen

Wenn Sie den Drucker aufbewahren oder transportieren, lassen Sie die aktive Druckpatrone stets im Drucker. Der Drucker schützt die Druckpatrone im ausgeschalteten Zustand mit einer Kappe.

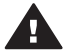

**Vorsicht** Stellen Sie sicher, dass der Drucker korrekt ausgeschaltet wird, bevor Sie das Netzkabel abziehen oder die interne Batterie entfernen. Auf diese Weise kann der Drucker die Druckpatrone korrekt schützen.

Die folgenden Tipps helfen Ihnen bei der Wartung der HP Druckpatronen und garantieren eine einheitliche Druckqualität:

- Wenn Sie eine Druckpatrone aus dem Drucker entfernen, bewahren Sie diese in der speziellen Schutzvorrichtung auf, damit die Tinte nicht austrocknet. In einigen Ländern/Regionen ist die Schutzvorrichtung nicht im Lieferumfang des Druckers enthalten, sondern wird zusammen mit der separat erhältlichen grauen Fotodruckpatrone geliefert. In anderen Ländern/Regionen ist die Schutzvorrichtung ggf. im Lieferumfang des Druckers enthalten.
- Nehmen Sie die nicht verwendeten Druckpatronen erst aus ihrer Originalverpackung, wenn Sie diese benötigen. Bewahren Sie Druckpatronen bei Zimmertemperatur auf (15-35 °C oder 59-95 °F).
- Entfernen Sie die Schutzfolie erst von den Tintendüsen, wenn Sie zum Einsetzen der Druckpatrone bereit sind. Wenn die Schutzfolie von der Druckpatrone entfernt wurde, versuchen Sie nicht, sie wieder zu befestigen. Beim erneuten Befestigen der Schutzfolie wird die Druckpatrone beschädigt.

### Erhalten der Qualität des Fotopapiers

Wenn Sie mit Fotopapier optimale Ergebnisse erzielen möchten, befolgen Sie die Anweisungen in diesem Abschnitt.

### Lagern von Fotopapier

- Bewahren Sie Fotopapier in der Originalverpackung oder in einem wiederverschließbaren Kunststoffbeutel auf.
- Lagern Sie das verpackte Fotopapier auf einer ebenen Fläche an einem kühlen und trockenen Ort.
- Legen Sie nicht verwendetes Fotopapier wieder in den Kunststoffbeutel. Wenn das Papier im Drucker oder außerhalb der Verpackung bleibt, kann dieses aufwellen.

### **Umgang mit Fotopapier**

- Halten Sie Fotopapier stets nur an den Ecken, um Fingerabdrücke zu vermeiden.
- Wenn das Fotopapier gewellt ist, legen Sie dieses in die zugehörige Kunststoffverpackung und biegen Sie es vorsichtig in Gegenrichtung der Wellung, bis es flach liegt.

### **Transportieren des Druckers**

Sie können den Drucker ganz einfach transportieren und nahezu überall einsetzen. Nehmen Sie den Drucker beispielsweise mit in den Urlaub, zu Familientreffen oder zu gesellschaftlichen Veranstaltungen, damit Sie Fotos schnell und einfach drucken und gemeinsam mit Familienmitgliedern und Freunden nutzen können.

Erwerben Sie folgendes Zubehör, um auf Reisen noch bequemer drucken zu können:

- Interne HP Photosmart-Batterie: Der Drucker wird über eine aufladbare Batterie mit Strom versorgt, so dass Sie überall drucken können.
- **HP Photosmart-Auto-Adapter**: Der Drucker kann über den Zigarettenanzünder im Auto mit Strom versorgt werden.
- **HP Photosmart-Tasche** für kompakte Fotodrucker: In dieser Tasche können Sie den Drucker und das Verbrauchsmaterial transportieren.

### So transportieren Sie den Drucker:

- 1 Schalten Sie den Drucker aus.
- 2 Entfernen Sie alle Speicherkarten aus den Speicherkartensteckplätzen.
- 3 Nehmen Sie das Papier aus dem Zufuhr- und dem Ausgabefach und schließen Sie diese beiden Fächer.
- 4 Drücken Sie die Druckeranzeige nach unten in eine flache Position.

Hinweis Stellen Sie sicher, dass der Drucker korrekt ausgeschaltet wird, bevor Sie das Netzkabel abziehen. Auf diese Weise kann der Drucker die Druckpatrone korrekt schützen.

- 5 Ziehen Sie das Netzkabel ab.
- 6 Ist der Drucker mit einem Computer verbunden, ziehen Sie das USB-Kabel vom Computer ab.
- 7 Transportieren Sie den Drucker stets aufrecht.

Hinweis Nehmen Sie die Druckpatrone zum Transport nicht aus dem Drucker.

Stellen Sie sicher, dass Sie Folgendes mitnehmen:

- Papier
- Netzkabel
- Digitalkamera oder Speicherkarte mit Fotos
- Zusätzliche Druckpatronen (wenn Sie viele Fotos drucken möchten)
- Optionales Druckerzubehör, beispielsweise die Batterie, den Auto-Adapter oder den HP Bluetooth Funk-Druckeradapter
- Wenn Sie den Drucker mit einem Computer verbinden möchten, nehmen Sie auch das USB-Kabel und die HP Photosmart-CD mit der Druckersoftware mit.
- Hinweis Wenn Sie das Benutzerhandbuch des Druckers nicht mitnehmen, notieren Sie sich die von Ihrem Zielland/Ihrer Zielregion abhängigen Bestellnummern oder beschaffen Sie sich vor der Abreise genügend Druckpatronen.

## 6 Fehlerbehebung

Der HP Photosmart-Drucker ist auf zuverlässigen und einfachen Betrieb ausgelegt. Dieser Abschnitt enthält Antworten zu häufig gestellten Fragen zum Drucker und zum Drucken ohne Computer. Sie finden hier Informationen zu folgenden Themen:

- Probleme mit der Druckerhardware
- Probleme beim Drucken
- Probleme beim Bluetooth Druck
- Fehlermeldungen

Informationen zum Beheben von Problemen mit der Druckersoftware und zum Drucken von einem Computer aus finden Sie in der HP Photosmart-Online-Hilfe zum Drucker. Informationen zum Anzeigen der Online-Hilfe zum Drucker finden Sie unter Willkommen.

### Probleme mit der Druckerhardware

Bevor Sie sich an die Kundenbetreuung wenden, lesen Sie diese Tipps zur Fehlerbehebung oder nutzen Sie die Online-Support-Dienste unter www.hp.com/ support.

Hinweis Wenn Sie den Drucker mit einem Computer verbinden möchten, empfiehlt HP die Verwendung eines USB-Kabels mit einer Länge von maximal 3 m (10'), um mögliche Störungen durch starke elektromagnetische Felder zu vermeiden.

### Die Status-LED blinkt grün, aber der Drucker druckt nicht.

- Ist der Drucker eingeschaltet, verarbeitet dieser gerade Informationen. Warten Sie, bis der Drucker die Verarbeitung abgeschlossen hat.
- Ist der Drucker ausgeschaltet und mit der optionalen internen HP Photosmart-Batterie ausgestattet, wird diese gerade aufgeladen.

#### Die Status-LED blinkt rot.

Ein Benutzereingriff ist erforderlich. Versuchen Sie Folgendes:

- Prüfen Sie, ob am Drucker Anweisungen angezeigt werden. Ist eine Digitalkamera mit dem Drucker verbunden, prüfen Sie, ob an dieser Anweisungen angezeigt werden. Ist der Drucker mit einem Computer verbunden, prüfen Sie, ob am Computerbildschirm Anweisungen angezeigt werden.
- Schalten Sie den Drucker aus.

Ist die optionale interne HP Photosmart-Batterie nicht im Drucker installiert:

Ziehen Sie das Netzkabel des Druckers ab. Warten Sie rund zehn Sekunden und schließen Sie das Netzkabel wieder an. Schalten Sie den Drucker ein.

Ist die optionale interne HP Photosmart-Batterie im Drucker installiert:

Ziehen Sie das Netzkabel des Druckers ab, wenn dieses angeschlossen ist. Öffnen Sie die Klappe des Batteriefachs und entfernen Sie die Batterie. Warten Sie rund zehn Sekunden und setzen Sie dann die Batterie wieder ein. Schließen Sie bei Bedarf das Netzkabel wieder an. Schalten Sie den Drucker ein.

### Die Status-LED blinkt nach dem Ausschalten des Druckers für kurze Zeit gelb.

Dies ist beim Ausschalten des Druckers normal. Hierdurch wird nicht auf ein Druckerproblem hingewiesen.

#### Die Status-LED blinkt gelb.

Ein Druckerfehler ist aufgetreten. Versuchen Sie Folgendes:

- Prüfen Sie, ob am Drucker Anweisungen angezeigt werden. Ist eine Digitalkamera mit dem Drucker verbunden, prüfen Sie, ob an dieser Anweisungen angezeigt werden. Ist der Drucker mit einem Computer verbunden, prüfen Sie, ob am Computerbildschirm Anweisungen angezeigt werden.
- Schalten Sie den Drucker aus. Ist die optionale interne HP Photosmart-Batterie **nicht** im Drucker installiert:

Ziehen Sie das Netzkabel des Druckers ab. Warten Sie rund zehn Sekunden und schließen Sie das Netzkabel wieder an. Schalten Sie den Drucker ein.

Ist die optionale interne HP Photosmart-Batterie im Drucker installiert:

Ziehen Sie das Netzkabel des Druckers ab, wenn dieses angeschlossen ist. Öffnen Sie die Klappe des Batteriefachs und entfernen Sie die Batterie. Warten Sie rund zehn Sekunden und setzen Sie dann die Batterie wieder ein. Schließen Sie bei Bedarf das Netzkabel wieder an. Schalten Sie den Drucker ein.

 Blinkt die Status-LED weiterhin gelb, lesen Sie die Informationen unter www.hp.com/support oder wenden Sie sich an die Kundenbetreuung.

#### Die Tasten im Bedienfeld reagieren nicht.

Ein Druckerfehler ist aufgetreten. Warten Sie rund eine Minute. Möglicherweise wird der Drucker zurückgesetzt. Geschieht dies nicht, gehen Sie wie folgt vor:

Schalten Sie den Drucker aus.
 Ist die optionale interne HP Photosmart-Batterie nicht im Drucker installiert:
 Ziehen Sie das Netzkabel des Druckers ab. Warten Sie rund zehn Sekunden und schließen Sie das Netzkabel wieder an. Schalten Sie den Drucker ein.

Ist die optionale interne HP Photosmart-Batterie im Drucker installiert:

Ziehen Sie das Netzkabel des Druckers ab, wenn dieses angeschlossen ist. Öffnen Sie die Klappe des Batteriefachs und entfernen Sie die Batterie. Warten Sie rund zehn Sekunden und setzen Sie dann die Batterie wieder ein. Schließen Sie bei Bedarf das Netzkabel wieder an. Schalten Sie den Drucker ein.

• Wird der Drucker nicht zurückgesetzt und funktionieren die Bedienfeldtasten noch immer nicht, lesen Sie die Informationen unter www.hp.com/support oder wenden Sie sich an die Kundenbetreuung.

#### Der Drucker kann die Fotos auf der Speicherkarte nicht finden und anzeigen.

Versuchen Sie Folgendes:

Schalten Sie den Drucker aus.
 Ist die optionale interne HP Photosmart-Batterie nicht im Drucker installiert:
 Ziehen Sie das Netzkabel des Druckers ab. Warten Sie rund zehn Sekunden und schließen Sie das Netzkabel wieder an. Schalten Sie den Drucker ein.

Ist die optionale interne HP Photosmart-Batterie im Drucker installiert:

Ziehen Sie das Netzkabel des Druckers ab, wenn dieses angeschlossen ist. Öffnen Sie die Klappe des Batteriefachs und entfernen Sie die Batterie. Warten Sie rund zehn Sekunden und setzen Sie dann die Batterie wieder ein. Schließen Sie bei Bedarf das Netzkabel wieder an. Schalten Sie den Drucker ein.

- Möglicherweise enthält die Speicherkarte Dateitypen, die der Drucker nicht direkt einlesen kann.
  - Speichern Sie die Fotos auf einem Computer und drucken Sie diese von dort aus. Weitere Informationen finden Sie in der Dokumentation der Kamera sowie in der HP Photosmart-Online-Hilfe zum Drucker.
  - Wenn Sie das nächste Mal Fotos aufnehmen, stellen Sie die Kamera so ein, dass diese die Fotos in einem Dateiformat speichert, das der Drucker direkt einlesen kann. Eine Liste der unterstützten Dateiformate finden Sie unter Spezifikationen. Informationen zum Einstellen der Digitalkamera zum Speichern von Fotos in bestimmten Dateiformaten finden Sie in der Kameradokumentation.

#### Der Drucker wird mit Strom versorgt, lässt sich jedoch nicht einschalten.

 Möglicherweise liegt eine Stromüberlastung des Druckers vor. Ist die optionale interne HP Photosmart-Batterie nicht im Drucker installiert:

Ziehen Sie das Netzkabel des Druckers ab. Warten Sie rund zehn Sekunden und schließen Sie das Netzkabel wieder an. Schalten Sie den Drucker ein.

Ist die optionale interne HP Photosmart-Batterie im Drucker installiert:

Ziehen Sie das Netzkabel des Druckers ab, wenn dieses angeschlossen ist. Öffnen Sie die Klappe des Batteriefachs und entfernen Sie die Batterie. Warten Sie rund zehn Sekunden und setzen Sie dann die Batterie wieder ein. Schließen Sie bei Bedarf das Netzkabel wieder an. Schalten Sie den Drucker ein.

 Möglicherweise ist der Drucker an eine ausgeschaltete Steckerleiste angeschlossen. Schalten Sie die Steckerleiste und anschließend den Drucker ein.

### Die optionale interne HP Photosmart-Batterie wird im Drucker installiert, aber der Drucker lässt sich im Batteriebetrieb nicht einschalten.

- Möglicherweise ist die Batterie nicht aufgeladen. Schließen Sie das Netzkabel an, um die Batterie aufzuladen. Die Status-LED blinkt grün und weist so darauf hin, dass die Batterie aufgeladen wird.
- Ist die Batterie aufgeladen, entfernen Sie diese und setzen Sie diese erneut ein.

### Die optionale interne HP Photosmart-Batterie ist im Drucker installiert, wird jedoch nicht aufgeladen.

- Öffnen Sie die Klappe des Batteriefachs. Nehmen Sie die Batterie heraus und installieren Sie diese erneut. Weitere Informationen zum Installieren der Batterie finden Sie in der Batteriedokumentation.
- Pr
  üfen Sie, ob das Netzkabel sicher mit dem Drucker und der Netzsteckdose verbunden ist. Ist der Drucker ausgeschaltet, blinkt die Status-LED gr
  ün und weist so darauf hin, dass die Batterie aufgeladen wird.
- Schalten Sie den Drucker ein. Auf der Druckeranzeige blinkt über dem Batteriesymbol das Aufladesymbol (Blitz) und weist so darauf hin, dass die Batterie aufgeladen wird.
- Eine leere Batterie wird in rund vier Stunden voll aufgeladen, wenn der Drucker nicht in Betrieb ist. Wird die Batterie nicht aufgeladen, tauschen Sie diese aus.

Die Ladezustandswarnung zur optionalen internen HP Photosmart-Batterie wird angezeigt. Der Drucker ist über den optionalen HP Photosmart-Auto-Adapter mit der Stromversorgung des Autos verbunden, aber der Drucker erkennt die neue Stromquelle nicht.

- Schalten Sie den Drucker aus, bevor Sie den Auto-Adapter an den Drucker anschließen.
- Schließen Sie den Adapter am Drucker an.
- Schalten Sie den Drucker ein.

### Beim Einschalten des Druckers bzw. nach einer bestimmten inaktiven Zeit sind Druckergeräusche zu hören.

Nach langen Phasen der Inaktivität (ca. zwei Wochen) bzw. nach dem Unterbrechen und Wiederherstellen der Stromversorgung sind Druckergeräusche zu hören. Dies ist normal. Der Drucker führt eine automatische Wartung durch, um Ausgaben in optimaler Qualität sicherzustellen.

### Probleme beim Drucken

Bevor Sie sich an die Kundenbetreuung wenden, lesen Sie diese Tipps zur Fehlerbehebung oder nutzen Sie die Online-Support-Dienste unter www.hp.com/ support.

### Der Drucker druckt über das Bedienfeld keine randlosen Fotos.

Möglicherweise ist die Option für randlosen Druck deaktiviert. Gehen Sie wie folgt vor, um den randlosen Druck zu aktivieren:

- 1 Drücken Sie die Taste Menü, um das Druckermenü anzuzeigen.
- 2 Wählen Sie die Option Standardeinstellungen aus und drücken Sie die Taste OK.
- 3 Wählen Sie die Option Randlos aus und drücken Sie die Taste OK.
- 4 Wählen Sie die Option Ein aus und drücken Sie die Taste OK.

### Das Papier wird nicht korrekt in den Drucker eingezogen.

- Stellen Sie sicher, dass die seitliche Papierführung am Papier anliegt, ohne es zu knicken.
- Das Zufuhrfach enthält möglicherweise zu viel Papier. Nehmen Sie einige Blätter heraus und drucken Sie erneut.
- Sollten die Seiten des Fotopapiers zusammenkleben, legen Sie jeweils nur ein Blatt ein.
- Wenn Sie den Drucker in einer sehr feuchten oder trockenen Umgebung verwenden, schieben Sie das Papier so weit wie möglich in das Zufuhrfach und legen Sie jeweils nur ein Blatt Fotopapier ein.
- Wenn das Fotopapier gewellt ist, legen Sie dieses in einen Kunststoffbeutel und biegen Sie es vorsichtig in Gegenrichtung der Wellung, bis es flach liegt. Falls das Problem weiterhin auftritt, verwenden Sie glattes Fotopapier. Informationen zur Aufbewahrung und zur Handhabung von Fotopapier finden Sie unter Erhalten der Qualität des Fotopapiers.
- Das verwendete Papier ist möglicherweise zu dick oder zu dünn. Verwenden Sie HP Fotopapier. Weitere Informationen finden Sie unter Auswählen des richtigen Papiers.

### Das Foto wird schräg oder nicht in der Seitenmitte gedruckt.

- Möglicherweise wurde das Papier nicht korrekt eingelegt. Legen Sie das Papier erneut ein. Stellen Sie sicher, dass das Papier im Zufuhrfach richtig ausgerichtet ist und dass die seitliche Papierführung am Papier anliegt. Informationen zum Einlegen von Papier finden Sie unter Einlegen von Papier.
- Möglicherweise muss die Druckpatrone ausgerichtet werden. Weitere Informationen finden Sie unter Ausrichten der Druckpatrone.

### Der Drucker hat keine Seite ausgegeben.

- Möglicherweise ist ein Benutzereingriff erforderlich. Lesen Sie die am Drucker angezeigten Anweisungen.
- Möglicherweise wird der Drucker nicht mit Strom versorgt oder eine Verbindung hat sich gelockert. Stellen Sie sicher, dass der Drucker mit Strom versorgt wird und dass das Netzkabel korrekt angeschlossen ist. Wenn Sie im Batteriemodus drucken, stellen Sie sicher, dass die Batterie korrekt installiert ist.
- Möglicherweise befindet sich kein Papier im Zufuhrfach. Pr
  üfen Sie, ob das Papier ordnungsgem
  ä
  ß in das Zufuhrfach eingelegt ist. Informationen zum Einlegen von Papier finden Sie unter Einlegen von Papier.
- Möglicherweise ist beim Drucken ein Papierstau aufgetreten. Im folgenden Abschnitt finden Sie Informationen zum Beheben eines Papierstaus.

### Das Papier wurde beim Drucken eingeklemmt.

Prüfen Sie, ob am Drucker Anweisungen angezeigt werden. Gehen Sie wie folgt vor, um den Papierstau zu beheben:

- Wurde das Papier teilweise ausgegeben, ziehen Sie dieses vorsichtig zu sich hin.
- Wurde das Papier im Drucker eingeklemmt, versuchen Sie, dieses von der Druckerrückseite aus zu entfernen.
  - Nehmen Sie das Papier aus dem Zufuhrfach und ziehen Sie das Fach herunter, so dass dieses in horizontaler Position ganz geöffnet wird.
  - Ziehen Sie das eingeklemmte Papier vorsichtig von der Druckerrückseite aus heraus.
  - Heben Sie das Zufuhrfach an, bis dieses in der Position zum Einlegen von Papier einrastet.
- Wenn Sie die Papierkante nicht erreichen können, gehen Sie wie folgt vor:
  - Schalten Sie den Drucker aus.
  - Ist die optionale interne HP6nbsp;Photosmart-Batterie nicht im Drucker installiert, ziehen Sie das Netzkabel des Druckers ab. Warten Sie rund zehn Sekunden und schließen Sie dann das Netzkabel wieder an.
  - Ist die optionale interne HP Photosmart-Batterie im Drucker installiert, ziehen Sie das Netzkabel ab (sofern dieses angeschlossen ist). Öffnen Sie die Klappe des Batteriefachs und entfernen Sie die Batterie. Warten Sie rund zehn Sekunden und setzen Sie dann die Batterie wieder ein. Schließen Sie bei Bedarf das Netzkabel wieder an.
  - Schalten Sie den Drucker ein. Der Drucker pr
    üft, ob sich Papier im Papierweg befindet und wirft dieses aus.
- Drücken Sie zum Fortsetzen die Taste OK.
- **Tipp** Tritt beim Drucken ein Papierstau auf, legen Sie jeweils nur ein Blatt Fotopapier ein. Legen Sie das Papier bis zum Anschlag in das Zufuhrfach ein.

### Der Drucker hat eine leere Seite ausgegeben.

- Prüfen Sie auf der Druckeranzeige den Tintenfüllstand. Ist die Druckpatrone leer, tauschen Sie diese aus. Siehe hierzu Einsetzen von Druckpatronen. Drucken Sie eine Testseite, um die Druckpatrone zu überprüfen. Siehe hierzu Drucken einer Testseite.
- Möglicherweise haben Sie einen Druckauftrag begonnen und wieder abgebrochen. Wenn Sie einen Druckauftrag abbrechen, bevor das Foto gedruckt wird, hat der Drucker bereits möglicherweise ein Blatt Papier eingezogen. Vor dem nächsten Druckauftrag wird dieses leere Blatt ausgegeben.

#### Das Foto wurde nicht mit den Standardeinstellungen des Druckers gedruckt.

Möglicherweise haben Sie die Druckeinstellungen für das ausgewählte Foto geändert. Die individuellen Druckeinstellungen für ein Foto haben Vorrang vor den Standardeinstellungen des Druckers. Machen Sie alle Druckeinstellungen für das Foto rückgängig, indem Sie die Auswahl des Fotos aufheben. Weitere Informationen finden Sie unter Auswählen zu druckender Fotos.

### Der Drucker gibt das Papier während der Druckvorbereitung aus.

Direktes Sonnenlicht kann den Betrieb des automatischen Papiersensors stören. Stellen Sie den Drucker an einem Ort ohne direkte Sonneneinstrahlung auf.

#### Die Druckqualität ist schlecht.

- Möglicherweise ist die Druckpatrone leer. Prüfen Sie das Tintenfüllstandssymbol auf der Druckeranzeige und tauschen Sie die Druckpatrone bei Bedarf aus.
   Weitere Informationen finden Sie unter Einsetzen von Druckpatronen.
- Wenn das Foto mit Hilfe der Taste Zoom im Bedienfeld des Druckers vergrößert wurde, ist der Zoom-Faktor möglicherweise zu hoch. Drücken Sie die Taste Zoom ▼ mindestens einmal, um das Foto wieder zu verkleinern.
- Möglicherweise haben Sie das Foto mit einer geringen Auflösung aufgenommen. Wenn Sie in Zukunft optimale Ergebnisse erzielen möchten, stellen Sie Ihre Digitalkamera auf eine höhere Auflösung ein.
- Stellen Sie sicher, dass Sie das richtige Fotopapier für Ihr Projekt verwenden. Optimale Ergebnisse erzielen Sie mit HP Fotopapier. Weitere Informationen finden Sie unter Auswählen des richtigen Papiers.
- Möglicherweise bedrucken Sie die falsche Papierseite. Stellen Sie sicher, dass das Papier mit der zu bedruckenden Seite nach oben eingelegt wurde.
- Möglicherweise muss die Druckpatrone gereinigt werden. Weitere Informationen finden Sie unter Automatisches Reinigen der Druckpatrone.
- Möglicherweise muss die Druckpatrone ausgerichtet werden. Weitere Informationen finden Sie unter Ausrichten der Druckpatrone.

#### Die mit der Kamera zum Drucken ausgewählten Fotos werden nicht gedruckt.

Einige Digitalkameras, beispielsweise die Modelle HP 318 und HP 612, ermöglichen das Markieren von Fotos im internen Kameraspeicher und auf der Speicherkarte. Wenn Sie Fotos im internen Speicher markieren und diese anschließend auf die Speicherkarte verschieben, gehen die Markierungen verloren. Markieren Sie Fotos zum Drucken, nachdem Sie diese vom internen Speicher auf die Speicherkarte verschoben haben.

### **Probleme beim Bluetooth Druck**

Bevor Sie sich an die Kundenbetreuung wenden, lesen Sie diese Tipps zur Fehlerbehebung oder nutzen Sie die Online-Support-Dienste unter www.hp.com/ support. Lesen Sie außerdem die Dokumentation Ihres HP Bluetooth Funk-Druckeradapters und Ihres Geräts mit Bluetooth Funktechnologie.

#### Das Bluetooth Gerät kann den Drucker nicht erkennen.

- Stellen Sie sicher, dass der HP Bluetooth Funk-Druckeradapter mit dem Kamera-Anschluss auf der Druckervorderseite verbunden ist. Die LED am Adapter blinkt, wenn dieser zum Datenempfang bereit ist.
- Die Bluetooth Verfügbarkeit ist möglicherweise auf Nicht verfügbar eingestellt. Ändern Sie diese Einstellung wie folgt in Verfügbar für alle:
  - Drücken Sie die Taste Menü, um das Druckermenü anzuzeigen.
  - Wählen Sie die Option Bluetooth aus und drücken Sie die Taste OK.
  - Wählen Sie die Option Verfügbarkeit aus und drücken Sie die Taste OK.
  - Wählen Sie die Option Verfügbar für alle aus und drücken Sie die Taste OK.
- Die Bluetooth Sicherheitsstufe ist möglicherweise auf Hoch eingestellt. Ändern Sie diese Einstellung wie folgt in Gering:
  - Drücken Sie die Taste Menü, um das Druckermenü anzuzeigen.
  - Wählen Sie die Option Bluetooth aus und drücken Sie die Taste OK.
  - Wählen Sie die Option Sicherheitsstufe aus und drücken Sie die Taste OK.
  - Wählen Sie die Option Gering aus und drücken Sie die Taste OK.
- Der vom Gerät mit Bluetooth Technologie f
  ür den Drucker verwendete Schl
  üssel ist m
  öglicherweise falsch. Stellen Sie sicher, dass der Schl
  üssel f
  ür den Drucker in das Ger
  ät mit Bluetooth Funktechnologie eingegeben wurde.
- Möglicherweise sind Sie zu weit vom Drucker entfernt. Bringen Sie das Gerät mit Bluetooth Funktechnologie dichter an den Drucker heran. Der empfohlene Maximalabstand zwischen dem Gerät mit Bluetooth Funktechnologie und dem Drucker beträgt 10 m (30').

#### Der Drucker hat keine Seite ausgegeben.

Möglicherweise hat der Drucker den vom Gerät mit Bluetooth Funktechnologie gesendeten Dateityp nicht erkannt. Eine Liste der vom Drucker unterstützten Dateiformate finden Sie unter Spezifikationen.

#### Die Druckqualität ist schlecht.

Möglicherweise wurde das gedruckte Foto mit geringer Auflösung aufgenommen. Wenn Sie in Zukunft optimale Ergebnisse erzielen möchten, stellen Sie Ihre Digitalkamera auf eine höhere Auflösung ein. Beachten Sie, dass mit VGA-Kameras (beispielsweise in einem Mobiltelefon) aufgenommene Fotos möglicherweise nicht für hochwertige Ausdrucke geeignet sind, da die Auflösung nicht ausreicht.

#### Das Foto wurde mit Rändern gedruckt.

Die auf dem Gerät mit Bluetooth Funktechnologie installierte Druckanwendung unterstützt möglicherweise randlosen Druck nicht. Wenden Sie sich an den Hersteller des Geräts oder besuchen Sie dessen Support-Website, um sich die neuesten Aktualisierungen der Druckanwendung zu beschaffen.

### Mein Computer kann den Gerätenamen nicht über die Bluetooth Funkverbindung einstellen.

Schließen Sie Ihren Computer über ein USB-Kabel an den Drucker an, um den Bluetooth Gerätenamen des Druckers über die Treiber-Toolbox einzustellen. Die Druckersoftware muss dabei bereits auf dem Computer installiert sein. Weitere Informationen finden Sie unter Installieren der Software und in der Online-Hilfe des Druckers.

### Fehlermeldungen

Bevor Sie sich an die Kundenbetreuung wenden, lesen Sie diese Tipps zur Fehlerbehebung oder nutzen Sie die Online-Support-Dienste unter www.hp.com/ support.

Die folgenden Fehlermeldungen können auf der Druckeranzeige erscheinen. Befolgen Sie die Anweisungen, um das Problem zu beheben.

#### Fehlermeldung: Papierstau. Papierstau beheben und OK drücken.

Gehen Sie wie folgt vor, um den Papierstau zu beheben:

- Wurde das Papier teilweise ausgegeben, ziehen Sie dieses vorsichtig zu sich hin.
- Wurde das Papier im Drucker eingeklemmt, versuchen Sie, dieses von der Druckerrückseite aus zu entfernen.
  - Nehmen Sie das Papier aus dem Zufuhrfach und ziehen Sie das Fach herunter, so dass dieses in horizontaler Position ganz geöffnet wird.
  - Ziehen Sie das eingeklemmte Papier vorsichtig von der Druckerrückseite aus heraus.
  - Heben Sie das Zufuhrfach an, bis dieses in der Position zum Einlegen von Papier einrastet.
- Wenn Sie die Papierkante nicht erreichen können, gehen Sie wie folgt vor:
  - Schalten Sie den Drucker aus.
  - Ist die optionale interne HP Photosmart-Batterie nicht im Drucker installiert, ziehen Sie das Netzkabel des Druckers ab. Warten Sie rund zehn Sekunden und schließen Sie dann das Netzkabel wieder an.
  - Ist die optionale interne HP Photosmart-Batterie im Drucker installiert, ziehen Sie das Netzkabel ab (sofern dieses angeschlossen ist). Öffnen Sie die Klappe des Batteriefachs und entfernen Sie die Batterie. Warten Sie rund zehn Sekunden und setzen Sie dann die Batterie wieder ein. Schließen Sie bei Bedarf das Netzkabel wieder an.
  - Schalten Sie den Drucker ein. Der Drucker pr
    üft, ob sich Papier im Papierweg befindet und wirft dieses aus.
- Drücken Sie zum Fortsetzen die Taste OK.

#### Fehlermeldung: Automatischer Papiersensor fehlerhaft.

Der automatische Papiersensor ist blockiert oder beschädigt. Stellen Sie den Drucker außerhalb direkter Sonneneinstrahlung auf. Drücken Sie die Taste **OK** und drucken Sie erneut. Ist das Problem damit nicht behoben, lesen Sie die Informationen unter www.hp.com/support oder wenden Sie sich an die Kundenbetreuung. Fehlermeldung: Druckpatrone nicht kompatibel. Korrekte HP Druckpatrone verwenden.

Tauschen Sie die Druckpatrone durch eine mit dem Drucker kompatible Druckpatrone aus. Weitere Informationen finden Sie unter Einsetzen von Druckpatronen.

Fehlermeldung: Druckpatronenhalter klemmt. Fehler beheben und OK drücken.

Gehen Sie wie folgt vor, um Papierreste und Rückstände im Weg des Druckpatronenhalters zu beseitigen:

- 1 Öffnen Sie die Zugangsklappe zu den Druckpatronen.
- 2 Entfernen Sie alle Papierreste und Rückstände.
- 3 Schließen Sie die Klappe zu den Druckpatronen und drücken Sie zum Fortsetzen die Taste OK.

#### Fehlermeldung: Wartungsstation der Druckpatronen eingeklemmt.

Die Wartungsstation der Druckpatronen befindet sich unter dem Druckpatronenhalter. Sie reinigt und verschließt die Druckpatrone. Gehen Sie wie folgt vor, um Papierreste und Rückstände aus dem Bereich der Wartungsstation zu beseitigen:

- 1 Öffnen Sie die Zugangsklappe zu den Druckpatronen.
- 2 Schieben Sie die Druckpatrone und den Druckpatronenhalter nach links, um auf die Wartungsstation zuzugreifen.
- 3 Beseitigen Sie alle Papierreste und Rückstände.
- 4 Schließen Sie die Klappe zu den Druckpatronen und drücken Sie zum Fortsetzen die Taste OK.

Fehlermeldung: Speicherkarte falsch eingesetzt. Die schwarze Seite muss nach oben zeigen.

Sie haben eine SmartMedia-Speicherkarte falsch herum eingesetzt. Ziehen Sie die Speicherkarte vorsichtig aus dem Speicherkartensteckplatz und setzen Sie diese so wieder ein, dass die Goldkontakte nach unten weisen.

## 7 Spezifikationen

Dieser Abschnitt enthält Informationen zu den Mindestanforderungen für die Installation der HP Photosmart-Druckersoftware. Außerdem finden Sie hier ausgewählte Druckerspezifikationen.

Eine vollständige Liste der Druckerspezifikationen und Systemvoraussetzungen finden Sie in der Online-Hilfe. Informationen zum Anzeigen der Online-Hilfe finden Sie unter Willkommen.

### Systemvoraussetzungen

| Komponente                                 | Windows-PC, Minimum                                                                                                    | Macintosh, Minimum                                                                      |
|--------------------------------------------|----------------------------------------------------------------------------------------------------|-----------------------------------------------------------------------------------------|
| Betriebssystem                             | Microsoft <sup>®</sup> Windows 98,<br>2000 Professional, ME,<br>XP Home und XP<br>Professional                                                  | Mac <sup>®</sup> OS X 10.1 bis 10.3                                                     |
| Prozessor                                  | Intel <sup>®</sup> Pentium <sup>®</sup> II (oder gleichwertig) oder höher                                                                       | G3 oder höher                                                                           |
| RAM                                        | 64 MB (128 MB<br>empfohlen)                                                                                                    | Mac OS 10.1 bis 10.3:<br>128 MB                                                         |
| Freier Speicherplatz auf<br>der Festplatte | 500 MB                                                                                                    | 500 MB                                                                                  |
| Grafikanzeige                              | 800x600, 16 Bit oder mehr                                                                                                    | 800x600, 16 Bit oder mehr                                                               |
| CD-ROM-Laufwerk                            | 4-fach                                                                                                    | 4-fach                                                                                  |
| Konnektivität                              | USB: Microsoft Windows<br>98, 2000 Professional,<br>ME, XP Home und XP<br>Professional<br>PictBridge: Über den<br>vorderen Kamera-<br>Anschluss | USB: Mac OS X 10.1 bis<br>10.3<br>PictBridge: Über den<br>vorderen Kamera-<br>Anschluss |
|                                            | Bluetooth: Über den optionalen HP Bluetooth Funk-Druckeradapter                                                                                 |                                                                                         |
| Browser                                    | Microsoft Internet<br>Explorer 5.5 oder höher                                                                                                   |                                                                                         |

### Druckerspezifikationen

| Kategorie                                     | Spezifikationen                                                                                                    |
|-----------------------------------------------|----------------------------------------------------------------------------------------------------|
| Bilddateiformate                              | JPEG Baseline<br>TIFF 24 Bit RGB unkomprimiert mit Zeilensprung<br>TIFF 24 Bit YCbCR unkomprimiert mit Zeilensprung<br>TIFF 24 Bit RGB Packbits mit Zeilensprung<br>TIFF 8 Bit Graustufen unkomprimiert/Packbits<br>TIFF 8 Bit Palettenfarben unkomprimiert/Packbits<br>TIFF 1 Bit unkomprimiert/Packbits/1D Huffman                                            |
| Ränder                                        | Randloser Druck: Oben 0,0 mm (0,0"), Unten 12,5<br>mm (0,50"), Links/Rechts 0,0 mm (0,0")<br>Druck mit Rand: Oben 4 mm (0,16"), Unten 12,5<br>mm (0,50"), Links/Rechts 4 mm (0,16")                                                                                                    |
| Druckmedienformate                            | Fotopapier 10x15 cm (4x6")<br>Fotopapier 10x15 cm mit 1,25 cm Abreißstreifen<br>(4x6" mit 0,5" Abreißstreifen)<br>Indexkarten 10x15 cm (4x6")<br>Hagaki-Karten 100x148 mm (3,9x5,8")<br>A6-Karten 105x148 mm (4,1x5,8")<br>Karten im Format L 90x127 mm (3,5x5")<br>Karten im Format L 90x127 mm mit 12,5 mm<br>Abreißstreifen (3,5x5" mit 0,5" Abreißstreifen) |
| Medientypen                                   | Papier (Foto)<br>Karten (Index, Hagaki, A6, Format L)                                                                                                    |
| Speicherkarten                                | CompactFlash Typ I und II<br>MultiMediaCard<br>Secure Digital<br>SmartMedia<br>Memory Sticks<br>xD-Picture Card                                                                                                    |
| Speicherkarten –<br>unterstützte Dateiformate | Drucken: Alle unterstützte Bild- und Videoformate<br>Speichern: Alle Dateiformate                                                                                                    |
| Betriebstemperatur                            | 0-45 °C (32-113 °F)<br>[15-35 °C (59-95 °F) empfohlen]                                                                                                    |
| Papierfach                                    | Ein Fach für 10x15 cm (4x6") Fotopapier                                                                                                    |
| Papierfachkapazität                           | 20 Blätter, maximale Dicke 292 µm (11,5 mil) pro<br>Blatt                                                                                                    |

| (Fortsetzung)     |                                                                                                    |
|-------------------|----------------------------------------------------------------------------------------------------|
| Kategorie         | Spezifikationen                                                                                                    |
| Leistungsaufnahme | USA                                                                                                    |
|                   | Drucken: 12,2 W                                                                                                    |
|                   | Leerlauf: 6,76 W                                                                                                    |
|                   | Aus: 5,16 W                                                                                                    |
|                   | International                                                                                                    |
|                   | Drucken: 12,0 W                                                                                                    |
|                   | Leerlauf: 6,06 W                                                                                                    |
|                   | Aus: 4,53 W                                                                                                    |
| Druckpatrone      | Dreifarbige Druckpatrone (7 ml) HP Nr. 95<br>(Nordamerika, Lateinamerika, asiatisch-pazifischer<br>Raum), Nr. 135 (Osteuropa, Russland, Naher<br>Osten, Afrika, Japan), Nr. 343 (Westeuropa),<br>Nr. 855 (China, Indien)<br>Dreifarbige Druckpatrone (14 ml) HP Nr. 97<br>(Nordamerika, Lateinamerika, asiatisch-pazifischer<br>Raum), Nr. 134 (Osteuropa, Russland, Naher<br>Osten, Afrika, Japan), Nr. 344 (Westeuropa),<br>Nr. 857 (China, Indien)<br>Graue Fotodruckpatrone HP Nr. 100 (weltweit) |
| USB-Unterstützung | Microsoft Windows 98, 2000 Professional, ME, XP<br>Home und XP Professional                                                                                                    |
|                   | Mac OS X 10.1 bis 10.3                                                                                                    |
|                   | HP empfiehlt für das USB-Kabel eine<br>Maximallänge von 3 m (10').                                                                                                    |
| Videodateiformate | Motion JPEG AVI<br>Motion-JPEG QuickTime<br>MPEG-1                                                                                                    |

## 8 Kundenbetreuung

Sollte ein Problem auftreten, gehen Sie wie folgt vor:

- 1 Lesen Sie die im Lieferumfang des Druckers enthaltene Dokumentation.
  - Setup-Poster: Das HP Photosmart 370 Series Setup-Poster erläutert das Einrichten des Druckers sowie das Drucken des ersten Fotos.
  - Benutzerhandbuch: Das HP Photosmart 370 Series Benutzerhandbuch ist das Handbuch, in dem Sie gerade lesen. In diesem Handbuch werden die grundlegenden Druckerfunktionen beschrieben. Außerdem erfahren Sie hier, wie Sie den Drucker ohne Computer verwenden und wie Sie Hardwareprobleme beheben.
  - Hilfe zum HP Photosmart-Drucker: Die HP Photosmart-Online-Hilfe zum Drucker erläutert die Verwendung des Druckers mit einem Computer und enthält außerdem Informationen zum Beheben von Softwareproblemen.
- 2 Wenn Sie das Problem nicht mit Hilfe der Informationen in der Dokumentation beheben können, besuchen Sie die Website unter www.hp.com/support. Hier haben Sie folgende Möglichkeiten:
  - Aufrufen von Seiten für Online-Support
  - Senden von E-Mail-Nachrichten mit Fragen an Hewlett-Packard
  - Online-Chat mit einem HP Techniker
  - Suchen nach Software-Updates

Die Support-Optionen und die jeweilige Verfügbarkeit sind je nach Produkt, Land/ Region und Sprache unterschiedlich.

- 3 Nur Europa: Wenden Sie sich an Ihren lokalen Händler. Liegt ein Hardwarefehler des Druckers vor, werden Sie aufgefordert, diesen zu Ihrem Händler zu bringen. Dieser Service ist während des Zeitraums der beschränkten Gewährleistung kostenlos. Nach Ablauf des Gewährleistungszeitraums werden für diesen Service Gebühren erhoben.
- 4 Wenn Sie das Problem nicht mit Hilfe der Online-Hilfe oder der HP Websites beheben können, wenden Sie sich unter der für Ihr Land gültigen Rufnummer an die Kundenbetreuung. Eine Liste der nach Ländern/Regionen geordneten Rufnummern finden Sie unter Kundenbetreuung – Rufnummern.

### Kundenbetreuung – Rufnummern

Wenn für den Drucker eine Gewährleistung besteht, haben Sie Anspruch auf kostenlosen Telefon-Support. Weitere Informationen zur Dauer des kostenlosen Supports finden Sie in den mitgelieferten Gewährleistungsbedingungen oder unter www.hp.com/support.

Nach Ablauf des Zeitraums für kostenlosen Telefon-Support können Sie das HP Unterstützungsangebot gegen eine Gebühr weiterhin in Anspruch nehmen. Wenden Sie sich an Ihren HP Händler oder rufen Sie die für Ihr Land/Ihre Region zutreffende Telefonnummer an, und erkundigen Sie sich nach den Möglichkeiten zur weiteren Unterstützung.

Telefonischen HP Support erhalten Sie unter der für Ihren Standort gültigen Rufnummer. Es fallen die üblichen Telefongebühren an.

**Nordamerika:** 1-800-HP-INVENT (1-800-474-6836). In den USA ist telefonischer Support rund um die Uhr in englischer und spanischer Sprache verfügbar (Änderungen der Geschäftszeiten vorbehalten). Dieser Service ist im Gewährleistungszeitraum kostenlos. Nach Ablauf der Gewährleistung fällt ggf. eine Gebühr an.

**Westeuropa:** Kunden in Österreich, Belgien, Dänemark, Spanien, Frankreich, Deutschland, Irland, Italien, in den Niederlanden, in Norwegen, Portugal, Finnland, Schweden, in der Schweiz und im Vereinigten Königreich können unter der Adresse www.hp.com/support die Support-Rufnummern für Ihr Land/ihre Region abrufen.

|--|

### www.hp.com/support

| 61 56 45 43                                                                    | الجزائر                                           |
|--------------------------------------------------------------------------------|---------------------------------------------------|
| Argentina<br>Argentina                                                         | (54) 11-4778-8380<br>0-810-555-5520               |
| Australia                                                                      | 13 10 47                                          |
| 800 171                                                                        | البحرين                                           |
| Brasil (dentro da<br>grande São Paulo)<br>Brasil (fora da<br>grande São Paulo) | (11) 3747-7799<br>0800-157751                     |
| Canada                                                                         | (800) 474-6836                                    |
| Caribbean                                                                      | 1-800-711-2884                                    |
| Central America                                                                | 1-800-711-2884                                    |
| Chile                                                                          | 800-360-999                                       |
| 中国                                                                             | (8621) 38814518                                   |
| Columbia                                                                       | 01-800-011-4726                                   |
| Costa Rica                                                                     | 0-800-011-4114 +<br>1-800-711-2884                |
| Česká republika                                                                | 261 307 310                                       |
| Ecuador (Andinatel)                                                            | 1-800-711-2884                                    |
| Ecuador (Pacifitel)                                                            | 1-800-225528                                      |
| 2 532 5222                                                                     | مصر                                               |
| Greece (international)<br>Greece (in-country)<br>Greece (Cyprus)               | + 30 210 6073603<br>801 11 22 55 47<br>800 9 2649 |
| Guatemala                                                                      | 1-800-999-5105                                    |
| 香港特別行政區                                                                        | 852-2802 4098                                     |
| Magyarország                                                                   | 1 382 1111                                        |
| India                                                                          | 1 600 44 7737                                     |
| Indonesia                                                                      | 62 (21) 350 3408                                  |
| (0) 9 830 4848                                                                 | ישראל                                             |
| Jamaica                                                                        | 0-800-7112884                                     |
| 日本                                                                             | 0570-000511                                       |
| 日本 (携帯電話の場合)                                                                   | +81-3-3335-9800                                   |

| 한국                                                              | 1588-3003                |
|-----------------------------------------------------------------|--------------------------|
| Malaysia                                                        | 1800-80-5405             |
| México (Ciudad de México)                                       | (55)5258-9922            |
| México (fuera de<br>Ciudad de México)                           | 01-800-4726684           |
| 22 404747                                                       | المغرب                   |
| New Zealand                                                     | 0800 441 147             |
| Nigeria                                                         | 1 3204 999               |
| Panama                                                          | 001-800-7112884          |
| Perú                                                            | 0-800-10111              |
| Philippines                                                     | 63 (2) 867-3551          |
| Polska                                                          | 22 5666 000              |
| Puerto Rico                                                     | 1-877-232-0589           |
| Republica Dominicana                                            | 1-800-7112884            |
| România                                                         | (21) 315 4442            |
| Russia (Moscow)                                                 | 095 7973520              |
| Russia (St. Petersburg)                                         | 812 3467997              |
| 800 897 1444                                                    | السعودية                 |
| Singapore                                                       | 65 6272 5300             |
| Slovakia                                                        | 2 50222444               |
| South Africa (Intl.)                                            | + 27 11 2589301          |
| South Africa (RSA)                                              | 086 0001030              |
| Rest Of West Africa                                             | + 351 213 17 63 80       |
| 臺灣                                                              | (02) 8722-8000           |
| Thailand                                                        | 66 (2) 353 9000          |
| 71 89 12 22                                                     | تونس                     |
| Trinidad & Tobago                                               | 1-800-7112884            |
| Türkiye                                                         | (212) 444 7171           |
| Ukraine                                                         | (380 44) 4903520         |
| 800 4520                                                        | الإمارات العربية المتحدة |
| United States                                                   | (800) 474-6836           |
| Venezuela                                                       | 01-800-4746.8368         |
| Việt Nam                                                        | 84 (8) 823 4530          |
| For Bangladesh, Brunei,<br>Cambodia, Pakistan, and<br>Sri Lanka | Fax to:<br>+65-6275-6707 |

### Anrufen beim HP Support

Wenn Sie die Kundenbetreuung anrufen, müssen Sie sich in der Nähe des Computers/Druckers befinden. Halten Sie die folgenden Informationen bereit:

- Modellnummer des Druckers (auf der Druckervorderseite).
- Seriennummer des Druckers (auf dem Etikett an der Druckerunterseite)
- Betriebssystem des Computers.
- Version des Druckertreibers:
  - Windows-PC: Wenn Sie die Version des Druckertreibers ermitteln möchten, klicken Sie mit der rechten Maustaste auf das HP Symbol in der Windows-Taskleiste und wählen Sie die Option Info aus.
  - Macintosh: Ermitteln Sie die Version des Druckertreibers über das Dialogfeld "Drucken".
- Meldungen auf der Druckeranzeige/am Computerbildschirm.
- Antworten auf die folgenden Fragen:
  - Ist diese Situation bereits zuvor eingetreten? Können Sie diese Situation reproduzieren?
  - Haben Sie auf dem Computer neue Hardware oder Software installiert, bevor das Problem aufgetreten ist?

## a Installieren der Software

Der Drucker wird mit optionaler Software geliefert, die Sie auf einem Computer installieren können.

Wenn Sie mit Hilfe der Anweisungen auf dem *Setup-Poster* die Druckerhardware eingerichtet haben, befolgen Sie die Anweisungen in diesem Abschnitt, um die Software zu installieren.

| Windows-Benutzer                                                                                                    |                                                                                                    | Macintosh-Benutzer                                                                                                    |                                                                                                    |  |
|----------------------------------------------------------------------------------------------------|----------------------------------------------------------------------------------------------------|----------------------------------------------------------------------------------------------------|----------------------------------------------------------------------------------------------------|--|
| Wichtig: Schließen Sie das USB-Kabel erst nach Aufforderung an.                                                                                                    |                                                                                                    | Wichtig: Schließen Sie das USB-Kabel erst nach Aufforderung an.                                                                                                    |                                                                                                    |  |
| Die HP Image Zone-Software und die volle<br>Druckerfunktionalität werden automatisch<br>installiert, wenn Sie sich für die typische<br>Installation Ihrer HP Software entscheiden. |                                                                                                    | 1<br>2                                                                                                    | Legen Sie die HP Photosmart-CD in das<br>CD-ROM-Laufwerk ein.<br>Doppelklicken Sie auf das Symbol<br><b>HP Photosmart CD</b> .                                                                                                    |  |
| 1<br>2                                                                                                    | Legen Sie<br>CD-ROM<br>Klicken S<br>die angez<br>Erscheine<br>Sie auf de<br>setup.ex<br>diese. Wa<br>während d<br>Hinweis                                                                                                    | e die HP Photosmart-CD in das<br>-Laufwerk ein.<br>ie auf <b>Weiter</b> und befolgen Sie<br>reigten Anweisungen.<br>en keine Anweisungen, suchen<br>er CD-ROM nach der Datei<br>e und doppelklicken Sie auf<br>arten Sie einige Minuten,<br>die Dateien geladen werden.<br>Wenn die Anzeige <b>Neue</b><br><b>Hardware gefunden</b><br>erscheint, klicken Sie auf<br><b>Abbrechen</b> , lösen Sie das<br>USB-Kabel vom Drucker und<br>starten Sie die Installation<br>erneut. | <ul> <li>HP Photosmart CD.</li> <li>Doppelklicken Sie auf das Symbol</li> <li>HP Photosmart Installation. Befolgen<br/>Sie die Anweisungen auf dem<br/>Bildschirm, um die Druckersoftware zu<br/>installieren.</li> <li>Verbinden Sie nach Aufforderung ein<br/>Ende des USB-Kabels mit dem USB-<br/>Anschluss auf der Druckerrückseite und<br/>das andere Ende mit dem USB-<br/>Anschluss an Ihrem Computer.</li> <li>Wählen Sie den Drucker im Dialogfeld<br/>"Drucken" aus. Erscheint der Drucker<br/>nicht in der Liste, klicken Sie auf<br/>Druckerliste bearbeiten, um den<br/>Drucker hinzuzufügen.</li> </ul> |  |
| 3                                                                                                    | <ul> <li>Verbinden Sie nach Aufforderung ein<br/>Ende des USB-Kabels mit dem USB-<br/>Anschluss auf der Druckerrückseite und<br/>das andere Ende mit dem USB-<br/>Anschluss an Ihrem Computer.</li> <li>Befolgen Sie die angezeigten<br/>Anweisungen, bis die Installation<br/>abgeschlossen ist und der Computer<br/>neu gestartet wird. Wenn die<br/>Begrüßungsseite erscheint, klicken Sie<br/>auf <b>Demoseite drucken</b>.</li> </ul> |                                                                                                    |                                                                                                    |  |
| 4                                                                                                    |                                                                                                    |                                                                                                    |                                                                                                    |  |

Anhang a

## Index

### Symbole/Zahlen

9-fach-Ansicht 26

### A

Antike Farbgebung 28 Anzeigen von Fotos 26 Aufbewahren Drucker 39 Druckpatronen 21, 39 Fotopapier 40 Ausrichten von Druckpatronen 20, 38 Ausrichtungsseite 38 Austauschen von Druckpatronen 20 Auto-Adapter 8, 40

### В

Batterie Modell 8 Batterien Digitalkamera 32 Fach 7 Bedienfeld 5 Bluetooth Fehlerbehebung 49 Funk-Druckeradapter 8 Gerätename 50 Menüeinstellungen 8 Verbinden mit dem Drucker 35

### С

CompactFlash 22 Computer Drucken von 3 Installieren der Software 61 Systemvoraussetzungen 53 Verbinden mit dem Drucker 35

### D

Dateiformate, unterstützte 22, 54 Datums- und Zeitstempel 28 Digitaler Blitz 30 Digitalkameras. siehe Kameras Dokumentation, Drucker 3 Drucken Auswählen eines Layouts 31 Bereich von Fotos 27 Foto-Index 26 Fotos 31 mehrere Fotos 27 mehrere Kopien 27 Miniaturansichten 26 neue Fotos 27 ohne Computer 25 Testseite 38 vom Computer 3 von Kameras 32 von Speicherkarten 32 Drucker Aufbewahren 39 Dokumentation 3 Fehlermeldungen 50 Menü 8 Probleme mit der Stromversorgung 45 Reinigen 37 Spezifikationen 54 Teile 4 Transportieren 40 Verbindungsmöglichkeiten 35 Warnungen 4 Zubehör 7,40 Druckpatronen Aufbewahren 21, 39 Ausrichten 38 Austauschen 20 Auswählen 19 Einsetzen 20 Reinigen 37 Testen 38 Tintenfüllstand, Prüfen 20

### E

Einlegen von Papier 18 Einsetzen Druckpatronen 20 Speicherkarten 22 Entfernen von Speicherkarten 24

### F

Fächer, Papier 4 Fehlerbehebung blinkende Leuchten 43 Bluetooth 49 Druckergeräusche 46 Fehlermeldungen 50 Fotos werden nicht aefunden 44 Kundenbetreuung 57 Papierprobleme 46 Probleme mit der Stromversorgung 45 Qualitätsprobleme 48 randlose Fotos 46 Tasten reagieren nicht 44 Fehlermeldungen 50 Fotos Antike Farbgebung 28 Anzeigen 26 Auswählen zum Drucken 27 Datums- und Zeitstempel 28 Diashow 26 Drucken 31 Druckpatronen, Auswählen 19 E-Mail 36 Index 26 Rahmen hinzufügen 28 Rote Augen entfernen 30 Sepiafarbtöne 28 Speichern auf dem Computer 35 unterstütze Dateiformate 22 Verbessern der Qualität 30 Zoomen 28 Zuschneiden 28

### н

Hilfe. *siehe* Fehlerbehebung Hilfe, Online 3 HP Direktdruck-Digitalkameras 32 HP Instant Share 35, 36

### J

JPEG, Dateiformat 22

### Κ

Kameras Anschluss 4 Drucken von 32 Fotos werden nicht gedruckt 48 Verbinden mit dem Drucker 35 Kundenbetreuung 57

### L

Layout, Auswählen 31 Leuchten 5

### Μ

Memory Sticks 22 Menü, Drucker 8 Microdrive 22 Miniaturansichten, Drucken 26 MPEG-1, Dateiformat 22 MultiMediaCard 22

### 0

Online-Hilfe 3

### Ρ

Papier Aufbewahren 17, 40 Einlegen 18 Fächer 4 Fehlerbehebung 46 Kaufen und Auswählen 17 Spezifikationen 54 Patronen. *siehe* Druckpatronen PictBridge-Kameras 32

### Q

Qualität Drucken 32 Drucken einer Testseite 38 Fehlerbehebung 48 Fotopapier 40 Fotos 30

### R

Rahmen für Fotos 28 Rahmenlose Fotos Auswählen eines Layouts 31 Randlose Fotos Druck mit Rändern 49 werden nicht gedruckt 46 Regulatory Notices 65 Reinigen Drucker 37 Druckpatronen 37 Rote Augen entfernen 30

### S

Schwarzweißfotos 19 Secure Digital 22 Sepiafarbtöne 28 SmartFocus 30 SmartMedia 22 Software, Installation 61 Speicherkarten Drucken von 32 Einsetzen 22 Entfernen 24 Fotos erscheinen nicht 44 unterstützte Typen 22 Speichern von Fotos auf dem Computer 35 Spezifikationen 53 Systemvoraussetzungen 53

### Т

Tasche Transportieren des Druckers 40 Tasten 5 Testseite 38 TIFF, Dateiformat 22 Tintenfüllstand, Prüfen 20, 38 Tintenpatronen. *siehe* Druckpatronen Tragetasche Modell 8 Transportieren des Druckers 7, 40

### U

USB Anschluss 4 Spezifikationen 54 Verbindungstyp 35

### V

Versenden von Fotos per E-Mail 36

### X

xD-Picture Card 22

### Ζ

Zoomen 9-fach-Ansicht 26 und zuschneiden 28 Zubehör 7, 40 Zuschneiden von Fotos 28

### **Declaration of conformity**

According to ISO/IEC Guide 22 and EN 45014

| Manufacturer's name and address:                                                  |                                                |  |  |  |  |
|-----------------------------------------------------------------------------------|------------------------------------------------|--|--|--|--|
| Hewlett-Packard Company, 16399 West Bernardo Drive, San Diego, CA 92127-1899, USA |                                                |  |  |  |  |
| Regulatory model number:                                                          | odel number: SDGOA-0405                        |  |  |  |  |
| Declares that the product:                                                        |                                                |  |  |  |  |
| Product name:                                                                     | Photosmart 370 Series (Q3419A)                 |  |  |  |  |
| Model number(s):                                                                  | Photosmart 375 (Q3419A)                        |  |  |  |  |
| Power adapters:                                                                   | HP Part # Q3419-60040 (domestic)               |  |  |  |  |
|                                                                                   | HP Part # Q3419-60041 (international)          |  |  |  |  |
| Conforms to the following product specifications:                                 |                                                |  |  |  |  |
| Safety:                                                                           | IEC 60950: 3rd Edition: 1999                   |  |  |  |  |
|                                                                                   | EN 60950:2000                                  |  |  |  |  |
|                                                                                   | UL1950/CSA22.1 No.950, 3rd Edition:1995        |  |  |  |  |
|                                                                                   | NOM 019–SFCI-1993                              |  |  |  |  |
|                                                                                   | GB4943:2001                                    |  |  |  |  |
| EMC:                                                                              | CISPR 22: 1997 / EN 55022: 1998, Class B       |  |  |  |  |
|                                                                                   | CISPR 24: 1997 / EN 55024: 1998                |  |  |  |  |
|                                                                                   | IEC 61000-3-2: 2000 / EN 61000-3-2: 2000       |  |  |  |  |
|                                                                                   | IEC 61000-3-3/A1: 2001 / EN 61000-3-3/A1: 2001 |  |  |  |  |
|                                                                                   | CNS13438: 1998, VCCI-2                         |  |  |  |  |
|                                                                                   | FCC Part 15-Class B/ICES-003, Issue 2          |  |  |  |  |
|                                                                                   | GB9254: 1998                                   |  |  |  |  |

Supplementary Information:

The Product herewith complies with the requirements of the Low Voltage Directive 73/23/EEC and the EMC Directive 89/336/EEC and carries the CE marking accordingly.

European Contact for regulatory topics only: Hewlett Packard GmbH, HQ-TRE, Herrenberger Strasse 140, D-71034 Böblingen Germany. (FAX +49-7031-14-3143)